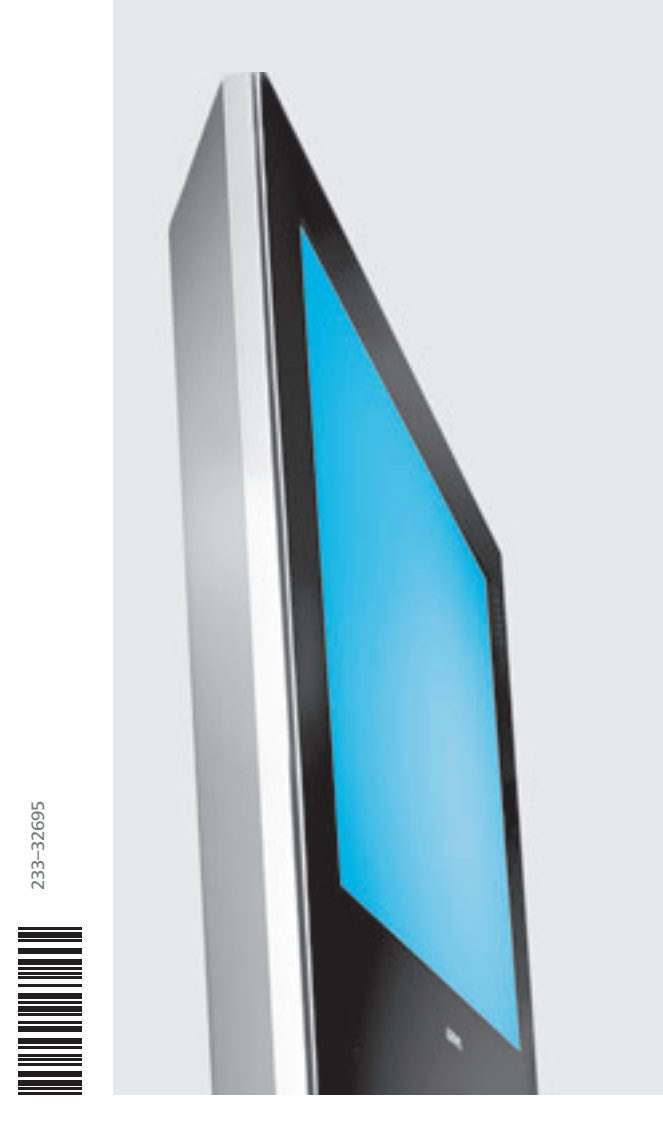

# Istruzioni per l'uso

TV Modus L 42

# LOEWE.

۲

# Indice

| Telecomando – funzioni TV                                                                                                    | 3                                                       |
|----------------------------------------------------------------------------------------------------|---------------------------------------------------------|
| Elemento di comando                                                                                                    | 4                                                       |
| Collegamenti sul pannello posteriore dell'apparecchio                                                                                                    | 5                                                       |
| Benvenuti                                                                                                    | 6 - 7                                                   |
| Equipaggiamento degli apparecchi<br>Dotazione<br>Trasporto<br>Possibilità d'installazione                                                                                                    | 6<br>6<br>6                                             |
| Note sullo schermo<br>Pulizia<br>Smaltimento                                                                                                    | 7<br>7<br>7                                             |
| Per la vostra sicurezza                                                                                                    | 8                                                       |
| Prima messa in funzione<br>Telecomando<br>Collegamento<br>Uso del tubo flessibile in tessuto<br>Uso del modulo Common-Interface<br>Accensione<br>Programmazione automatica<br>Orientamento dell'antenna DVB-T                                                                              | <b>9 - 12</b><br>9<br>10<br>10<br>10<br>11<br>11        |
| Funzionamento ordinario                                                                                                    | 12 – 17                                                 |
| Accensione/spegnimento<br>Cambio di programma<br>Informazioni generali relative al comando dei menu<br>Sul sistema informativo<br>Sull'indice<br>Impostazione dell'audio<br>Impostazione dell'immagine<br>Comando dall'apparecchio                                                         | 12<br>13<br>14<br>15<br>16<br>17<br>17<br>17            |
| Modalità operative                                                                                                    | 18 – 27                                                 |
| TV<br>Funzione dei tasti colorati in modalità TV<br>Attivazione della visualizzazione dello stato TV<br>Richiamo dell'indice<br>Richiamo valori standard immagine/audio<br>Richiamo del sommario timer<br>Selezione del formato immagine<br>Spostamento verticale dell'immagine<br>Menu TV | 18 - 21<br>18<br>18<br>19<br>19<br>19<br>19<br>19<br>19 |
| Sottotitoli DVB<br>Modulo CI<br>Installazione di un nuovo software DVB                                                                                                    | 20<br>20<br>21<br>21                                    |

|                                                                                                    | 22 – 23                                                                                      |
|----------------------------------------------------------------------------------------------------|----------------------------------------------------------------------------------------------|
| Immagine PIP come fermo immagine                                                                                                    | 22                                                                                           |
| Selezione del programma dell'immagine PIP                                                                                                    | 22                                                                                           |
| Selezione del programma dell'immagine TV                                                                                                    | 22                                                                                           |
| Riproduzione dei programmi nell'immagine PIP                                                                                                    | 22                                                                                           |
| Passaggio da immagine PIP a immagine TV e viceversa                                                                                                    | 22                                                                                           |
| Funzioni nel menu PIP                                                                                                    | 23                                                                                           |
| Passaggio all'immagine piccola                                                                                                    | 23                                                                                           |
| EPG - giornale dei programmi                                                                                                    | 24 – 25                                                                                      |
| Uso dell'EPG                                                                                                    | 24                                                                                           |
| Menu EPG                                                                                                    | 25                                                                                           |
| Selezione fornitore/programma                                                                                                    | 25                                                                                           |
| Raccolta dati                                                                                                    | 25                                                                                           |
| Televideo                                                                                                    | 26 – 27                                                                                      |
| Selezione pagine                                                                                                    | 26                                                                                           |
| Rappresentazioni delle pagine del televideo                                                                                                    | 26                                                                                           |
| Programmazione di registrazioni temporizzate                                                                                                    | 27                                                                                           |
| Menu del televideo                                                                                                    | 27                                                                                           |
|                                                                                                    |                                                                                              |
| Radio                                                                                                    | 27                                                                                           |
| Radio<br>Funzionamento degli apparecchi complementari                                                                                                    | 27<br><b>28 – 35</b>                                                                         |
| Radio<br>Funzionamento degli apparecchi complementari<br>Registrazione e collegamento degli apparecchi complementari                                                                                                    | 27<br><b>28 - 35</b><br>28                                                                   |
| Radio<br>Funzionamento degli apparecchi complementari<br>Registrazione e collegamento degli apparecchi complementari<br>Riproduzione video                                                                                                    | 27<br><b>28 – 35</b><br>28<br>29                                                             |
| Radio<br><b>Funzionamento degli apparecchi complementari</b><br>Registrazione e collegamento degli apparecchi complementari<br>Riproduzione video<br>Registrazione con timer con video-registratore o registratore DVI                                                                                                    | 27<br><b>28 - 35</b><br>28<br>29<br>29<br>29                                                 |
| Radio<br><b>Funzionamento degli apparecchi complementari</b><br>Registrazione e collegamento degli apparecchi complementari<br>Riproduzione video<br>Registrazione con timer con video-registratore o registratore DVI<br>Assegnazione degli ingressi e delle uscite audio digitali                                                                                                    | 27<br><b>28 - 35</b><br>28<br>29<br>29<br>29<br>30                                           |
| Radio<br><b>Funzionamento degli apparecchi complementari</b><br>Registrazione e collegamento degli apparecchi complementari<br>Riproduzione video<br>Registrazione con timer con video-registratore o registratore DVI<br>Assegnazione degli ingressi e delle uscite audio digitali<br>Collegamento del DVD Preceiver AUro 2216 PS di Loewe                                                                                                    | 27<br><b>28 - 35</b><br>28<br>29<br>29<br>29<br>30<br>31                                     |
| Radio<br><b>Funzionamento degli apparecchi complementari</b><br>Registrazione e collegamento degli apparecchi complementari<br>Riproduzione video<br>Registrazione con timer con video-registratore o registratore DVI<br>Assegnazione degli ingressi e delle uscite audio digitali<br>Collegamento del DVD Preceiver AUro 2216 PS di Loewe<br>Collegamento di altri amplificatori audio o altoparlanti attivi                                                                                                    | 27<br><b>28 - 35</b><br>28<br>29<br>29<br>30<br>31<br>32                                     |
| Radio<br><b>Funzionamento degli apparecchi complementari</b><br>Registrazione e collegamento degli apparecchi complementari<br>Riproduzione video<br>Registrazione con timer con video-registratore o registratore DVI<br>Assegnazione degli ingressi e delle uscite audio digitali<br>Collegamento del DVD Preceiver AUro 2216 PS di Loewe<br>Collegamento di altri amplificatori audio o altoparlanti attivi<br>Collegamento HDMI (DVI)                                                                                                    | 27<br><b>28 - 35</b><br>28<br>29<br>29<br>30<br>31<br>32<br>33                               |
| Radio<br><b>Funzionamento degli apparecchi complementari</b><br>Registrazione e collegamento degli apparecchi complementari<br>Riproduzione video<br>Registrazione con timer con video-registratore o registratore DVI<br>Assegnazione degli ingressi e delle uscite audio digitali<br>Collegamento del DVD Preceiver AUro 2216 PS di Loewe<br>Collegamento di altri amplificatori audio o altoparlanti attivi<br>Collegamento HDMI (DVI)<br>Collegamento VGA/XGA                                                                                                    | 27<br><b>28 - 35</b><br>28<br>29<br>20<br>29<br>30<br>31<br>32<br>33<br>33                   |
| Radio<br>Funzionamento degli apparecchi complementari<br>Registrazione e collegamento degli apparecchi complementari<br>Riproduzione video<br>Registrazione con timer con video-registratore o registratore DVI<br>Assegnazione degli ingressi e delle uscite audio digitali<br>Collegamento del DVD Preceiver AUro 2216 PS di Loewe<br>Collegamento di altri amplificatori audio o altoparlanti attivi<br>Collegamento HDMI (DVI)<br>Collegamento VGA/XGA<br>Collegamento video Component                                                                                                    | 27<br><b>28 - 35</b><br>28<br>29<br>30<br>31<br>32<br>33<br>33<br>34                         |
| Radio<br><b>Funzionamento degli apparecchi complementari</b><br>Registrazione e collegamento degli apparecchi complementari<br>Riproduzione video<br>Registrazione con timer con video-registratore o registratore DVI<br>Assegnazione degli ingressi e delle uscite audio digitali<br>Collegamento del DVD Preceiver AUro 2216 PS di Loewe<br>Collegamento di altri amplificatori audio o altoparlanti attivi<br>Collegamento HDMI (DVI)<br>Collegamento VGA/XGA<br>Collegamento video Component<br>Comando di altri apparecchi con il telecomando                                                                            | 27<br><b>28 - 35</b><br>28<br>29<br>0 29<br>30<br>31<br>32<br>33<br>33<br>34<br>35           |
| Radio<br>Funzionamento degli apparecchi complementari<br>Registrazione e collegamento degli apparecchi complementari<br>Riproduzione video<br>Registrazione con timer con video-registratore o registratore DVI<br>Assegnazione degli ingressi e delle uscite audio digitali<br>Collegamento del DVD Preceiver AUro 2216 PS di Loewe<br>Collegamento di altri amplificatori audio o altoparlanti attivi<br>Collegamento HDMI (DVI)<br>Collegamento VGA/XGA<br>Collegamento video Component<br>Comando di altri apparecchi con il telecomando<br><b>Cosa fare se</b>                                                            | 27<br><b>28 - 35</b><br>28<br>29<br>30<br>31<br>32<br>33<br>33<br>34<br>35<br><b>36 - 37</b> |
| Radio<br>Funzionamento degli apparecchi complementari<br>Registrazione e collegamento degli apparecchi complementari<br>Riproduzione video<br>Registrazione con timer con video-registratore o registratore DVI<br>Assegnazione degli ingressi e delle uscite audio digitali<br>Collegamento del DVD Preceiver AUro 2216 PS di Loewe<br>Collegamento di altri amplificatori audio o altoparlanti attivi<br>Collegamento HDMI (DVI)<br>Collegamento VGA/XGA<br>Collegamento video Component<br>Comando di altri apparecchi con il telecomando<br>Cosa fare se<br>Dati tecnici                                                   | 27<br>28 - 35<br>28<br>29<br>30<br>31<br>32<br>33<br>33<br>34<br>35<br>36 - 37<br>38         |
| Radio<br>Funzionamento degli apparecchi complementari<br>Registrazione e collegamento degli apparecchi complementari<br>Riproduzione video<br>Registrazione con timer con video-registratore o registratore DVI<br>Assegnazione degli ingressi e delle uscite audio digitali<br>Collegamento del DVD Preceiver AUro 2216 PS di Loewe<br>Collegamento di altri amplificatori audio o altoparlanti attivi<br>Collegamento HDMI (DVI)<br>Collegamento VGA/XGA<br>Collegamento video Component<br>Comando di altri apparecchi con il telecomando<br>Cosa fare se<br>Dati tecnici<br>Accessori                                      | 27<br>28 - 35<br>28<br>29<br>30<br>31<br>32<br>33<br>33<br>34<br>35<br>36 - 37<br>38<br>39   |
| Radio<br>Funzionamento degli apparecchi complementari<br>Registrazione e collegamento degli apparecchi complementari<br>Riproduzione video<br>Registrazione con timer con video-registratore o registratore DVI<br>Assegnazione degli ingressi e delle uscite audio digitali<br>Collegamento del DVD Preceiver AUro 2216 PS di Loewe<br>Collegamento di altri amplificatori audio o altoparlanti attivi<br>Collegamento HDMI (DVI)<br>Collegamento VGA/XGA<br>Collegamento video Component<br>Comando di altri apparecchi con il telecomando<br>Cosa fare se<br>Dati tecnici<br>Accessori<br>Indirizzi del servizio assistenza | 27<br>28 - 35<br>28<br>29<br>30<br>31<br>32<br>33<br>34<br>35<br>36 - 37<br>38<br>39<br>40   |

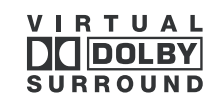

Dolby e il doppio simbolo D sono marchi commerciali di Dolby Laboratories 

### Telecomando – funzioni TV

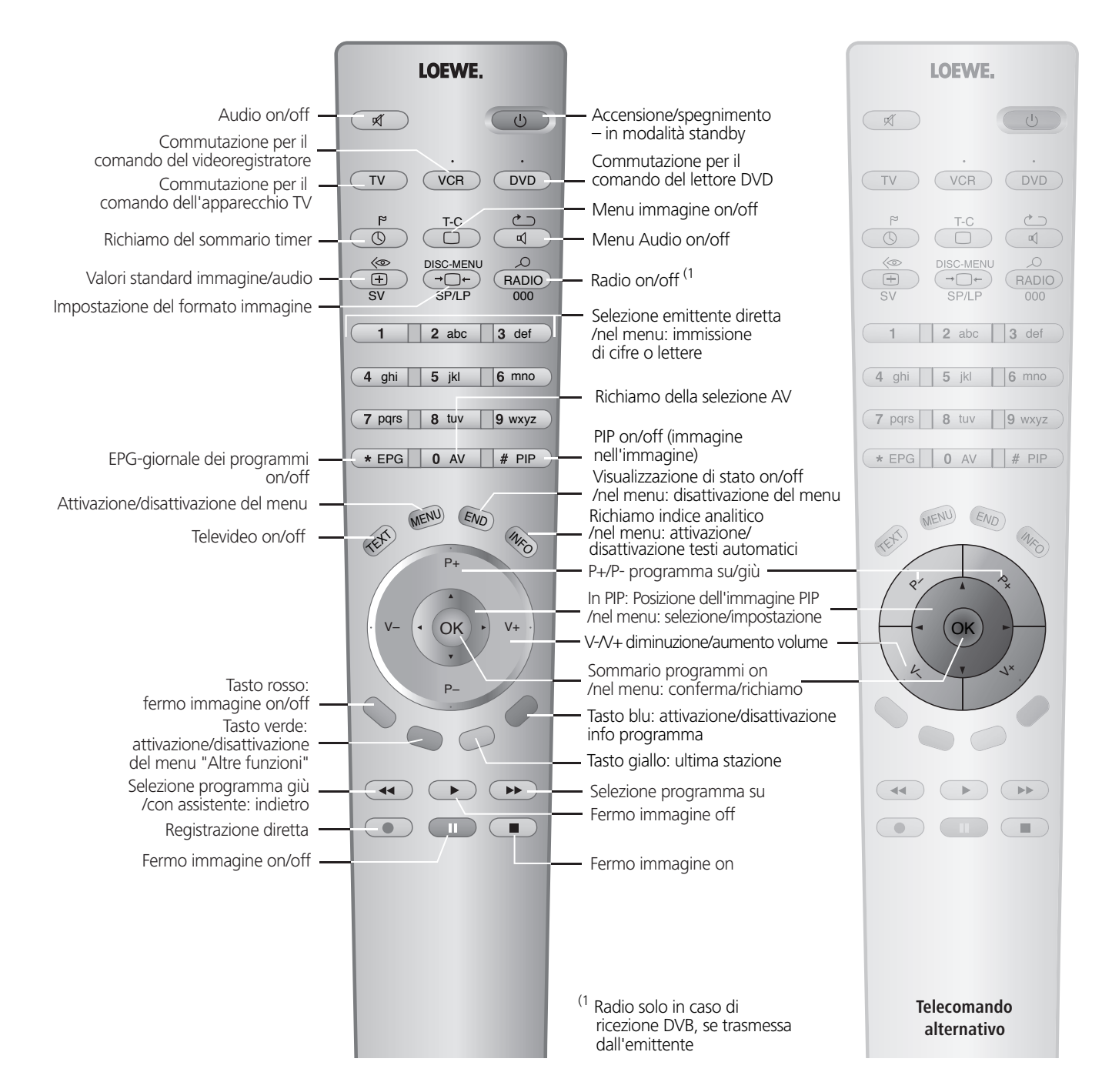

•

3

 $\bigcirc$ 

۲

# Elemento di comando

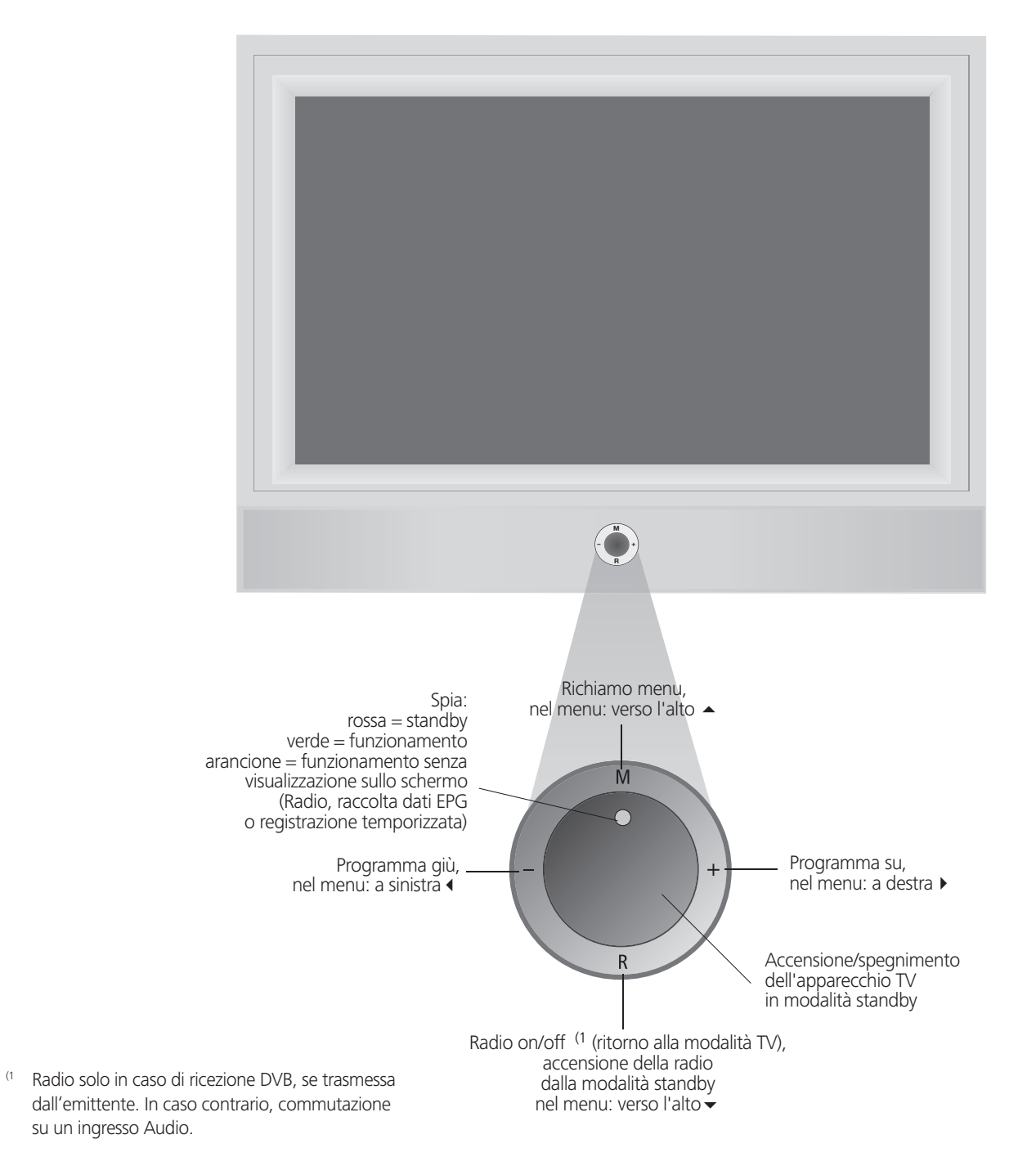

# Collegamenti sul pannello posteriore dell'apparecchio

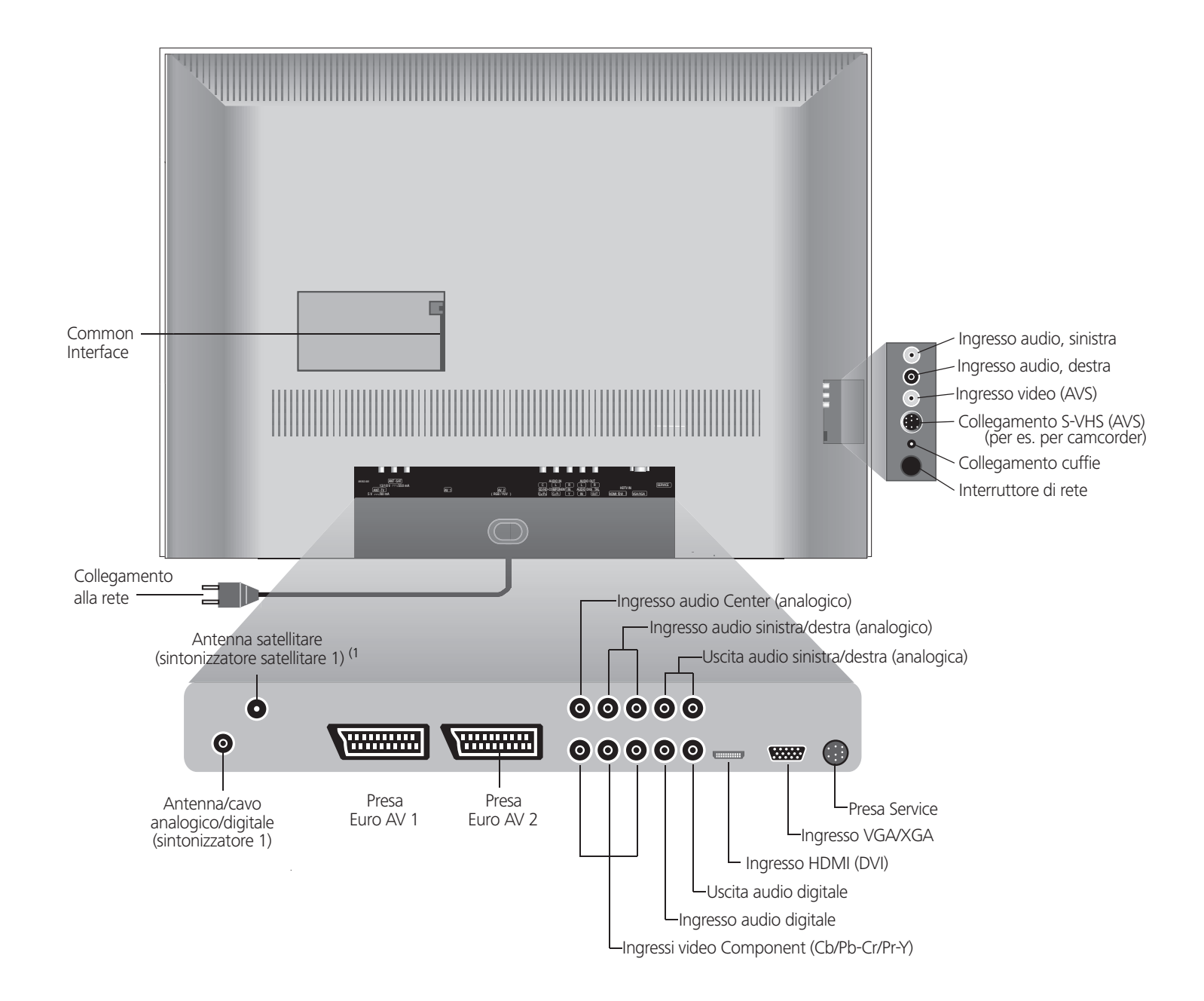

<sup>(1</sup> possibilità d'integrazione di un sintonizzatore satellitare digitale

 $\odot$ 

5

۲

# Benvenuti

### Grazie

Presso Loewe combiniamo i massimi standard di tecnologia, design e facilità d'uso. E ciò si intende valido in ugual misura per TV, video e accessori. Il vostro nuovo apparecchio TV è predisposto al meglio per lo standard TV del futuro "HDTV" (High Definition Television). Con il suo schermo ad elevata risoluzione e le interfacce digitali sicure HDMI, offre la possibilità di visualizzare i contenuti HD con una qualità straordinaria. Reca quindi il marchio di qualità europeo "HD ready".

Gli apparecchi TV digitali riscontrano sempre maggiore diffusione, a livello terrestre e satellitare. Loewe fornisce apparecchi dotati di DVB-T. Un sintonizzatore satellitare digitale (DVB-S) può anche essere integrato in un secondo momento. Il DVB integrato nell'apparecchio TV viene comandato con il telecomando mediante i menu del televisore.

L'apparecchio TV è stato progettato in modo tale da poter essere comandato mediante semplici menu. Le informazioni riguardanti le impostazioni nei menu vengono visualizzate automaticamente, in modo tale da rendere facilmente comprensibili le varie correlazioni.

Diverse questioni di tipo tecnico trovano risposta nell' "indice analitico" del vostro apparecchio TV. Per quanto concerne il comando dell'apparecchio TV, è possibile accedere direttamente ad una funzione dall'indice analitico. Questo semplice e rapido sistema rende superflua la lettura di un dettagliato manuale d'istruzioni: le presenti istruzioni si limitano dunque ad illustrare le

funzioni di comando fondamentali.

### Equipaggiamento degli apparecchi

Il presente manuale d'istruzioni descrive l'equipaggiamento completo. Le funzioni contrassegnate con \* non sono disponibili per tutti gli apparecchi TV. Le voci di menu possono variare in funzione dell'equipaggiamento dell'apparecchio.

Le specifiche tecniche del vostro apparecchio possono essere visualizzate con l'ausilio dell'indice analitico - "Specifiche tecniche del televisore" - (premere il tasto **INFO** in modalità TV in assenza del menu; viene visualizzato a parte nell'indice analitico prima di A).

### **Dotazione**

- Apparecchio TV con schermo al plasma
- Telecomando RC4 con 2 batterie
- Piedistallo
- Scheda marketing e assistenza
- Tubo flessibile in tessuto
- 3 fascette
- Il presente manuale d'uso

### Trasporto

 $\bigcirc$ 

Trasportare l'apparecchio tenendolo esclusivamente in posizione verticale. Afferrare l'apparecchio in corrispondenza dei bordi inferiori e superiori. Lo schermo plasma consta di vetro e, se manipolato in modo scorretto, può rompersi.

### Possibilità d'installazione

#### Come apparecchio da tavolo

Utilizzare il piede in dotazione. Il piede viene fornito corredato delle relative istruzioni di montaggio. Leggere prima le presenti istruzioni di montaggio e installare l'apparecchio successivamente.

#### Come apparecchio da parete

Utilizzare il supporto a parete WM61, codice Loewe 64495L00.

#### Come apparecchio da rack girevole

Utilizzare il rack Xelos 42, codice Loewe 64496.A01.

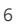

## Benvenuti

### Nota sullo schermo al plasma

L'apparecchio TV con schermo al plasma da voi acquistato soddisfa i più alti requisiti di qualità nel settore specifico ed è stato sottoposto ai dovuti controlli per il rilevamento dei pixel difettosi. Nonostante i display siano stati realizzati con la massima accuratezza, per motivi tecnici non è possibile escludere al 100% la presenza di difetti in alcuni punti immagine. Ci scusiamo per l'inconveniente, tuttavia tali effetti, se contenuti entro i limiti specificati, non possono essere considerati come un difetto dell'apparecchio assoggettabile alle condizioni di garanzia. Sugli schermi al plasma la riproduzione della luce si riduce con l'uso nel tempo.

Gli schermi al plasma funzionano su una base di fosforo. Con questa tecnologia, si possono verificare bruciature in determinate condizioni di esercizio. Tali condizioni di esercizio possono essere:

- visualizzazione prolungata di un'immagine fissa (> 10 minuti)
- visualizzazione costante di uno stesso sfondo
- uso di un formato non a pieno schermo (per es. 4:3) per un periodo prolungato.

Le bruciature comparse sono di norma irreversibili e sono escluse dalla garanzia. Per evitare o ridurre il rischio di bruciature, osservare le indicazioni e i consigli seguenti:

- durante le prime 100 ore di esercizio si dovrebbero visualizzare a tutto schermo prevalentemente immagini in movimento o immagini fisse con frequente alternanza.
- utilizzare lo schermo in un formato a pieno schermo (16:9)
- in caso di utilizzo come monitor per PC, attivare sempre lo screensaver
- spegnere sempre l'apparecchio TV se non lo si utilizza
- ridurre, entro i limiti del possibile, il contrasto e la luminosità.

La funzione "DRM" (Digital Refresh Mode) richiamabile in questo apparecchio può eliminare o ridurre effetti lievemente visibili. Richiamare l'indice attraverso il tasto **INFO** del telecomando, selezionare la funzione "DRM (Modalità Ripristino Digitale)" ed avviare la modalità Ripristino attraverso il tasto **OK**. Anziché vedere l'immagine del televisore, si vedranno immagini a colori a tutto schermo che cambieranno. Lasciare l'apparecchio in modalità Ripristino per un lasso di tempo pari a quello in cui era stata visualizzata l'immagine fissa sullo schermo. Interrompere la modalità Ripristino premendo un tasto qualsiasi del telecomando. Gli effetti che rimangono sullo schermo in seguito a una visualizzazione prolungata di immagini fisse non possono più essere corretti dalla funzione "DRM"!

### Pulizia

Pulire l'apparecchio, lo schermo e il telecomando esclusivamente con un panno morbido, umido e pulito (non utilizzare detergenti abrasivi o aggressivi).

### **Smaltimento**

#### Imballaggio e cartone

Avete scelto un prodotto tecnicamente superiore e duraturo. Per lo smaltimento dell'imballaggio abbiamo devoluto un sussidio all'azienda che ritira l'imballaggio dal rivenditore, in conformità alle disposizioni nazionali. Tuttavia, consigliamo di conservare bene il cartone originale e il materiale d'imballaggio, di modo che l'apparecchio possa essere trasportato con una protezione ottimale in caso di necessità.

#### L'apparecchio

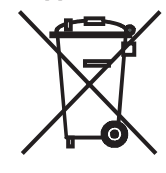

Attenzione: la direttiva dell'UE 2002/96/CE regola correttamente il ritiro regolare, il trattamento e il riciclaggio degli apparecchi elettronici usati. I vecchi apparecchi elettronici devono essere pertanto smaltiti separatamente. Non smaltire questo apparecchio insieme ai rifiuti normali! Il vostro vecchio apparecchio può essere consegnato

gratuitamente ad un'area di discarica autorizzata o eventualmente al proprio rivenditore se si acquista un apparecchio nuovo paragonabile. Per ulteriori particolarità sul ritiro (anche per i paesi non membri dell'UE), rivolgersi alla propria amministrazione municipale.

7

( )

### Per la vostra sicurezza

# Per la vostra sicurezza e per evitare danni all'apparecchio, leggere e rispettare le seguenti norme di sicurezza:

- Questo apparecchio destinato esclusivamente alla ricezione e alla riproduzione di segnali audio e video.
- Questo apparecchio è concepito per locali abitativi e uso ufficio e non deve essere messo in funzione in locali con elevata

umidità dell'aria (ad es. bagno, sauna) o con elevata concentrazione di polveri (ad es. officine). Se l'apparecchio viene utilizzato all'aperto, proteggerlo dall'umidità (pioggia, gocce e spruzzi d'acqua o condensa). Non appoggiare sull'apparecchio oggetti contenenti liquidi o candele accese.

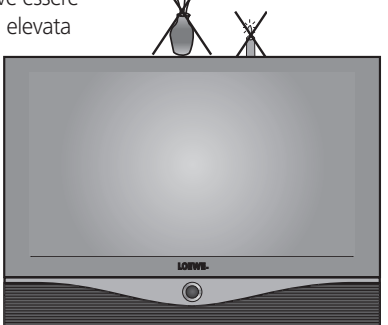

L'elevato tasso di umidità e le elevate concentrazioni di polveri provocano correnti di dispersione superficiale nell'apparecchio; ciò può causare il contatto con tensioni o pericolo d'incendio.

La garanzia viene concessa solo per l'utilizzo dell'apparecchio nell'ambiente consentito indicato sopra.

In caso di spostamento dell'apparecchio da un ambiente freddo ad

uno riscaldato, lasciare l'apparecchio spento per circa un'ora, in quanto potrebbe essersi formata della condensa.

Questo apparecchio

deve essere collegato

mediante il cavo in

dotazione, soltanto

tensione e frequenza

ad una rete di alimentazione

di corrente con

•

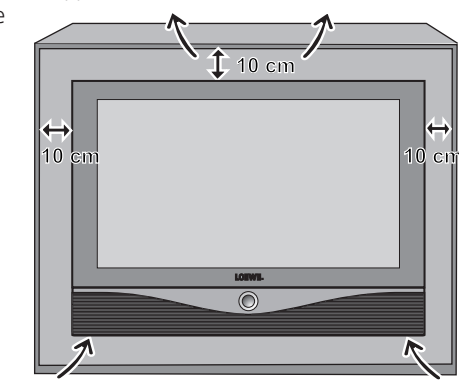

corrispondenti ai valori indicati sulla targhetta di fabbricazione. Le tensioni errate possono danneggiare l'apparecchio.

 Come ogni strumento elettronico, il vostro apparecchio TV ha bisogno di aria per raffreddare. La circolazione d'aria previene il rischio d'incendio. Le aperture di ventilazione sul pannello posteriore dell'apparecchio non devono dunque essere ostruite. Non appoggiare giornali o coperte sull'apparecchio TV. Se l'apparecchio viene montato in un armadio o su un ripiano, è necessario lasciare almeno 10 cm di lato e almeno 10 cm di spazio verso l'alto per consentire una sufficiente ventilazione.

Installare l'apparecchio in modo da non esporlo all'irraggiamento diretto del sole o all'azione di altri corpi riscaldanti.

- Evitare che attraverso le fessure di ventilazione sul pannello posteriore penetrino all'interno dell'apparecchio elementi metallici, aghi, graffette, liquidi, cera o simili. Ciò provocherebbe cortocircuiti nell'apparecchio e dunque, potenzialmente, un incendio. Se per errore dovesse comunque penetrare qualche oggetto all'interno, staccare immediatamente il connettore di rete dall'apparecchio e rivolgersi al servizio assistenza clienti per un controllo.
- In nessun caso rimuovere personalmente il pannello posteriore dell'apparecchio TV. I lavori di riparazione o di assistenza tecnica sull'apparecchio TV vanno eseguiti esclusivamente da tecnici specializzati autorizzati.
- Poggiare l'apparecchio TV su una superficie piana e stabile. In caso di montaggio all'interno di armadi o su ripiani, l'apparecchio non deve mai sporgere in avanti.

Utilizzare possibilmente solo accessori originali, come ad es. i supporti a parete e le basi Loewe.

Non lasciare che i bambini manipolino l'apparecchio TV senza supervisione.

Non lasciare giocare i bambini nelle immediate vicinanze dell'apparecchio, poiché esso potrebbe essere urtato, spostato o rimosso dalla superficie d'appoggio, con conseguente rischio di lesioni. Non lasciare acceso l'apparecchio TV senza sorveglianza.

- Non installare l'apparecchio in un luogo soggetto a vibrazioni. Esse possono rappresentare un sovraccarico per i materiali.
- In caso di temporale, staccare il connettore dell'antenna e il connettore di rete. Eventuali sovratensioni indotte dai fulmini possono danneggiare l'apparecchio sia attraverso l'antenna, sia attraverso la rete di alimentazione elettrica. Anche in caso di assenze prolungate è consigliabile staccare il connettore di alimentazione e quello dell'antenna.
- Il connettore deve essere facilmente accessibile per consentire di staccare l'apparecchio TV dalla rete in qualsiasi momento.
- Posare il cavo di rete in modo che non possa essere danneggiato. Il cavo di rete non deve essere piegato né posato su spigoli acuti, non deve essere calpestato o esposto a sostanze chimiche; questo vale, del resto, anche per l'intero apparecchio. Un cavo di rete con isolamento danneggiato può provocare scosse elettriche e rappresentare un pericolo di incendio.
- Per estrarre un connettore dalla presa di rete non tirarlo per il cavo, ma per il corpo in plastica. I cavi del connettore di rete potrebbero danneggiarsi e provocare un cortocircuito nel corso del successivo inserimento.

8

### Prima messa in funzione

### Telecomando

#### Batterie

Per inserire o cambiare le batterie, premere sul punto contrassegnato dalla freccia. Spingere il coperchio del comparto pile verso il basso ed asportarlo. Utilizzare pile di tipo alcalino manganese LR 03 (AAA) e fare attenzione al verso della polarità  $+ e^{-}$ .

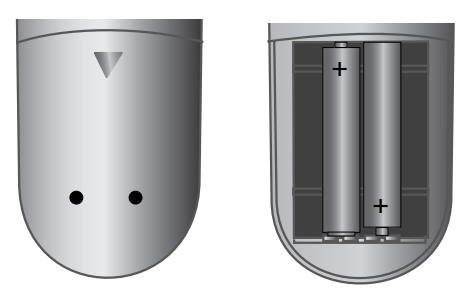

Successivamente reinserire il coperchio da sotto.

#### Nota per lo smaltimento delle batterie:

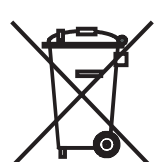

le batterie in dotazione non contengono materiali nocivi come cadmio, piombo e mercurio.

Le batterie esauste non possono essere smaltite insieme ai rifiuti normali secondo le relative disposizioni di legge. Gettare le batterie esauste negli appositi raccoglitori aratuiti.

#### Regolazione del telecomando sul comando dell'apparecchio TV

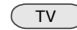

Premere il tasto **TV** 

A pagina 35 è descritto come comandare altri apparecchi Loewe.

### Collegamento

#### Rete elettrica

Rimuovere il coperchio dei collegamenti. Collegare l'apparecchio TV ad una presa da 220-240V/50–60 Hertz.

#### Antenne

•

Il connettore per l'impianto via cavo / antenna a tetto oppure per l'antenna interna per DVB-T va inserito nella presa ANT-TV (sintonizzatore 1).

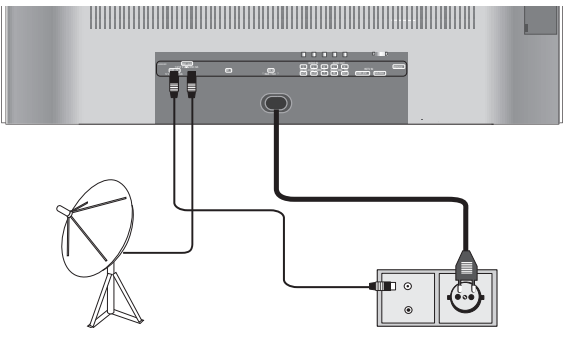

In caso di buone condizioni di ricezione, per DVB-T è possibile utilizzare un'antenna interna. In commercio sono presenti antenne interne passive e attive. Nel caso dell'antenna attiva, l'alimentazione della tensione avviene mediante il collegamento dell'antenna. In caso di programmazione automatica o in "Menu TV - Collegamenti - Antenna DVB - Antenna DVB-T" occorre regolare la tensione di alimentazione (5 Volt) di conseguenza.

È sensato utilizzare un'antenna senza caratteristica di direttività. Se la stazione si trova all'esterno del campo di trasmissione normale, per migliorare la qualità di ricezione è possibile utilizzare anche un'antenna direzionale.

Per ulteriori informazioni su emittenti digitali ricevibili nella propria regione, rivolgersi al proprio rivenditore specializzato.

Se è stato integrato un sintonizzatore satellitare digitale, collegare l'impianto satellitare alla presa ANT-SAT.

Durante la posa dei cavi, utilizzare il portacavi montato in basso sull'apparecchio TV.

Riapplicare sull'apparecchio TV il coperchio per i collegamenti.

g

# Prima messa in funzione

### Uso del tubo flessibile in tessuto

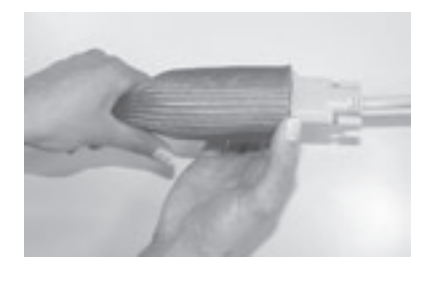

Utilizzare il tubo flessibile in tessuto in dotazione per la posa ordinata dei cavi di alimentazione, dei cavi dell'antenna o dei cavi di altri componenti elettronici e guidare il tubo flessibile con i cavi verso le prese. Questo consente una posa elegante dei cavi.

Il diametro del tubo flessibile in tessuto aumenta quando lo si comprime in lunghezza (vedere la fig.). Questo facilita l'inserimento dei cavi con il connettore.

### **Uso del modulo Common-Interface**

Per poter ricevere programmi digitali criptati, occorre utilizzare il modulo Common-Interface (modulo CI) e la Smartcard nel connettore rispettivo del proprio apparecchio TV. Il modulo CI e la Smartcard sono disponibili presso il proprio rivenditore. Il connettore si trova sul pannello posteriore del televisore - vedere la fig. di pagina 5.

- 1. Assicurarsi che l'apparecchio TV sia stato spento con l'interruttore di rete sull'apparecchio o staccare il connettore.
- Inserire prima la Smartcard fino all'arresto nel modulo CI. Introdurla in modo che il lato con il chip di contatto dorato sia rivolto verso il lato del modulo stampato con

il logo dell'offerente. Le frecce stampate indicano come occorre inserire la scheda. Osservare anche le istruzioni per l'installazione in dotazione alla Smartcard.

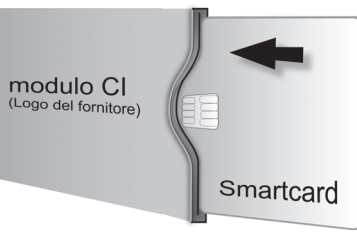

Tasto per l'espulsion

 Introdurre il modulo CI nella presa con il lato di contatto in avanti, prestando attenzione. Il logo sul modulo Common-Interface deve essere visibile.

Assicurarsi che il modulo non sia angolato. Non esercitare forza.

Se il modulo è incastrato, il pulsante di espulsione viene spinto verso l'esterno.

Il modulo CI e la Smartcard non sono in dotazione all'apparecchio e sono generalmente disponibili presso il proprio rivenditore.

# Accensione

L'interruttore di alimentazione collocato a sinistra sull'apparecchio TV.

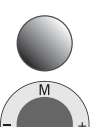

Premere il tasto on/off. Ora la spia rossa dell'apparecchio accesa.

Accendere l'apparecchio mediante l'interruttore integrato nella spia per la modalit<sup>^</sup> standby.

## Prima messa in funzione

### **Programmazione automatica**

Dopo la prima accensione, ha inizio la programmazione automatica dell'apparecchio. Seguire i menu.

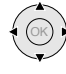

Premendo il tasto in una delle direzioni indicate dalle frecce, selezionare le impostazioni...

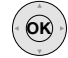

... e confermarle premendo il tasto **OK**. Quindi si accede al menu successivo.

# PIP Tornare al menu precedente.

- 1. Per prima cosa, selezionare la lingua dei menu per il proprio apparecchio.
- 2. Premendo il tasto **OK** si accede al menu "Collegare antenna". Se si desidera ricevere emittenti digitali via satellite, selezionare "Satellite
  - DVB-S" e confermare con il **tasto giallo**. Se si desidera ricevere anche emittenti terrestri per via digitale (DVB-T), selezionare "Antenna DVB-T". Selezionare

| Assistente prima mes | sa in funzione        |              |
|----------------------|-----------------------|--------------|
| Collegare antenna(e) | per                   |              |
| Antenna/Cavo (anlogi | co) (a ANT TV)        | 🖌 🔚 ;        |
| Antenna DVB-T        | (a ANT TV)            |              |
| Satellite DVB-S      | (a ANT SAT)           | $\checkmark$ |
| ok Avanti            | Collega<br># Indietro | re           |

anche "Antenna/Cavo (analogico)"

e in questo modo è possibile cercare e memorizzare anche le stazioni analogiche tradizionali.

- 3. Per la classificazione dei programmi specifici nazionali, indicare il paese.
- 4. Se è stato selezionato "DVB-T", si accede al menu "Antenna DVB-T". Utilizzare un'antenna attiva e quindi selezionare "sì (5V)".
- Nel menu "Selezionare l'impianto satellitare", effettuare una selezione in base alla propria antenna satellitare. <u>Nota</u>: per la composizione della propria antenna satellitare e per le impostazioni dell'antenna, rivolgersi eventualmente all'antennista o al proprio rivenditore.
- 6. Scegliere il satellite verso il quale è rivolta l'antenna, ad es. ASTRA1. Se si riceve solo un satellite...
- Nel menu seguente indicare se la ricerca delle stazioni deve avvenire nella High e Low-Band ("si") o solo nella Low-Band ("no"). <u>Nota</u>: per la maggior parte dei satelliti, è necessaria una ricerca di emittenti in entrambe le bande.
- Per la Low-Band e la High-Band sono predefinite frequenze standard di 9750 MHz (9,75GHz) e 10600 MHz (10,6 GHz).
   Se la propria antenna satellitare è dotata di un LNC (LNB) con frequenza dell'oscillatore diversa, inserire di volta in volta la frequenza rispettiva per la banda Low e High.

<u>Nota</u>: da questa impostazione dipende la visualizzazione corretta delle frequenze di ricezione in Menu TV – Impostazioni – Programmi – Impostazione manuale!

- 9. Con le impostazioni eseguite in precedenza, si dovrebbe ricevere un'immagine con audio (solo per ASTRA 1 e HOTBIRD). Premere quindi **OK**.
- 10. Nel menu "Programmazione predef.", selezionare la programmazione predefinita di fabbrica per una rapida programmazione dei programmi satellitari.

Per essere sicuri di trovare e memorizzare tutti i programmi correntemente ricevibili, qui selezionare "No".

Velocità di trasmissione: Le velocità di trasmissione standard 22000 e 27500 sono predefinite. Se si desidera ricevere stazioni con altre velocità di trasmissione, inserire qui i valori rispettivi con i tasti numerici del telecomando.

- 11. Con **OK** si ottiene una vista d'insieme delle impostazioni con le quali eseguire la programmazione automatica.
- Premere di nuovo il tasto **OK** che avvia la ricerca delle stazioni.
   L'apparecchio trova, seleziona e memorizza tutte le emittenti televisive ricevibili in base alle proprie impostazioni e alle antenne collegate.
- 13. Quando le stazioni televisive vengono memorizzate, si riceve una segnalazione rispettiva.
- 14. Con **OK** si cercano poi le stazioni radio.
- 15. L'apparecchio TV cerca, memorizza e classifica tutte le stazioni radio che è possibile ricevere liberamente con l'antenna installata.
- 16. Infine, registrare il proprio apparecchio video, decoder e impianto audio con l'assistente per il collegamento e collegare queste utenze con l'apparecchio TV in base allo schema illustrato. Se si desidera collegare ulteriori apparecchi in un secondo tempo, le dovute informazioni si trovano a partire da pag. 28.

La prima messa in funzione può essere ripetuta ogni qualvolta lo si ritenga necessario, ad es. dopo un trasloco. Richiamare l'indice con il tasto **INFO** (nella modalità TV, se non è aperto nessun menu). Selezionare la voce "Ripetere la prima installazione" (la si trova anche come voce separata davanti alla prima lettera A dell'indice). Premendo **OK** si dà avvio alla prima messa in funzione.

#### Classificazione dei programmi

In un secondo momento, è possibile modificare a piacere la classificazione dei programmi eseguita automaticamente - vedere "Menu TV – Impostazioni – Programmi – Modifica programmi".

BA32695\_000ModusL42\_1\_l.indd 11

30.09.2005 9:09:24 Uhr

11

# Prima messa in funzione

### **Orientamento dell'antenna DVB-T**

Se con un'antenna interna si ricevono una o più stazioni DVB-T con disturbi visivi e audio, modificare la posizione dell'antenna.

Per l'orientamento ottimale e per la determinazione della posizione adeguata dell'antenna, il proprio apparecchio dispone di un indicatore della qualità del segnale **C/N** e dell'intensità del segnale **Level**.

Chiedere eventualmente al proprio rivenditore attraverso quali canali e bande di frequenze (VHF o UHF) vengono emessi i programmi televisivi digitali nella propria regione.

Attraverso un canale vengono trasmessi più programmi digitali.

#### Selezione di un canale televisivo

- 1. Richiamare il "Menu TV" con il tasto **MENU**.
- 2. Con ◀ ▶ selezionare "Impostazioni", riga del menu sottostante con ▼.
- 3. Selezionare "Programmi", riga del menu sottostante con -.

| Manus TV             | -  |                                              |
|----------------------|----|----------------------------------------------|
| Impostazioni         |    | INFO END                                     |
| Programmi            | ¢١ | Sicurezza bambini   Rappresentaz. video   Fu |
| Impostazione manuale |    |                                              |

4. Selezionare "Impostazione manuale" e con OK aprire il menu.

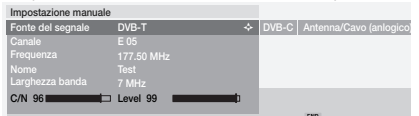

- 5. Per i programmi digitali, selezionare "Fonte del segnale DVB-T".
- 6. Con i tasti numerici inserire il numero di canale rispettivo. A seconda del canale selezionato e del paese, viene impostata automaticamente la larghezza di banda rispettiva di 7 o 8 MHz. La larghezza di banda dovrebbe variare solo in casi eccezionali se la griglia dei canali nella propria regione è diversa da quella standard. Se si ricevono solo stazioni digitali, con una barra/un valore numerico viene indicata la qualità del segnale C/N e con Level l'intensità del segnale. L'orientamento e la posizione dell'antenna sono ottimali se vengono visualizzati possibilmente valori elevati (barre lunghe) per la qualità e l'intensità dei segnali.
- 7. Orientare l'antenna in modo da raggiungere un valore numerico/una barra massimi.
- Se nel canale impostato non si trova alcun segnale, premendo il tasto blu è possibile avviare la ricerca delle frequenze nell'ambito della banda scelta (VHF o UHF).
- Controllare in sequenza altri canali sui quali vengano trasmessi via terra programmi digitali nella propria regione.
   Per le stazioni più deboli, orientare l'antenna in modo da raggiungere un valore numerico/una barra massimi.
- Dopo aver posizionato o orientato l'antenna, per la ricerca di tutti i programmi consigliamo di utilizzare "Ricerca automatica" (Menu TV – Impostazioni – Programmi – Ricerca automatica).

# **Funzionamento ordinario**

### Accensione/spegnimento

Questo apparecchio TV è dotato di un alimentatore standby ecologico. In modalità standby la potenza assorbita è estremamente limitata. Se si desidera risparmiare ancora più corrente, spegnere l'apparecchio con l'interruttore di rete. Tenere presente però che in questo modo i dati EPG (giornale dei programmi elettronico) vanno persi e le registrazioni temporizzate non vengono effettuate dall'apparecchio TV.

#### Spegnimento

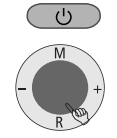

Se l'apparecchio TV è acceso, è possibile portarlo in modalità standby premendo il tasto blu on/off del telecomando o con il campo di visualizzazione sull'apparecchio. Ora la spia dell'apparecchio è rossa. Se la spia è arancione, significa che è in corso una registrazione con timer, una raccolta dati EPG oppure che è attivo il funzionamento radio senza visualizzazione su schermo.

#### Accensione dell'apparecchio TV

In modalità standby, accendere l'apparecchio con il tasto on/off blu oppure con i tasti numerici del telecomando (1-9).

In alternativa, utilizzare l'interruttore integrato nella spia sull'apparecchio.

Si accende poi la spia verde.

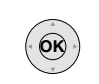

(U)

In alternativa, accendere l'apparecchio TV premendo **OK**; compare il sommario programmi dal quale è possibile selezionare un programma.

#### Accensione della radio

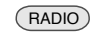

0 con **P** sulla manopola di comando sull'apparor

Con il tasto RADIO del telecomando

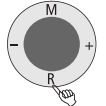

con  ${\bf R}$  sulla manopola di comando sull'apparecchio TV si accende la radio.

Quando si spegne l'apparecchio TV con l'interruttore di rete sull'apparecchio, la spia si disattiva.

Se l'apparecchio TV viene spento con l'interruttore di rete, in primo luogo occorre portarlo nella modalità di standby con l'interruttore di rete e quindi accenderlo con il tasto on/off blu del telecomando o con la finestra di indicazione sull'apparecchio.

( )

# **Funzionamento ordinario**

### Cambio di programma

#### ... con i tasti P+/P-del telecomando

Programmi su/giù

Durante il cambio, per alcuni secondi viene visualizzata l'indicazione del programma.

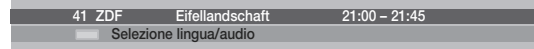

Se vengono trasmesse ulteriori lingue per le stazioni DVB, nell'indicazione del programma viene visualizzata la selezione di lingua/audio. Richiamare la selezione lingua/audio con il **tasto verde** e selezionare con  $\checkmark$  .

#### ... con i tasti numerici del telecomando

Lo strumento dispone di una memoria dinamica con 1680 posizioni di memoria. Se sono memorizzati fino a 9 programmi, è sufficiente immettere una sola cifra, fino a 99 due cifre, fino a 999 tre cifre (consultare il sommario programmi per sapere quanti programmi sono stati memorizzati).

7 pqrs lungo

#### Programmi a 1 cifre

Tenere premuto per un secondo il tasto 0 - 9; il programma cambierà immediatamente. <u>Oppure</u>: premere brevemente il tasto 0 - 9; il programma cambierà dopo 2 secondi (il programma cambia immediatamente se sono memorizzate solo 9 stazioni).

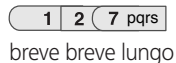

#### Programmi a 2 e 3 cifre

Dopo aver premuto brevemente il primo tasto numerico, tenere premuto il secondo tasto numerico per un secondo: il programma cambierà immediatamente.

<u>Oppure</u>: premere brevemente entrambi i tasti numerici; il programma cambierà dopo 2 secondi (il programma cambia immediatamente se sono memorizzate fino a 99 o 999 stazioni).

#### 1 2 7 8 tuv

tutto breve

### Programmi a 4 cifre

Premere brevemente i quattro tasti numerici; il programma cambierà immediatamente.

#### ... mediante il sommario

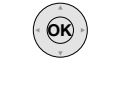

Aprire il sommario con **OK**.

|                                                                                                    | Som | mario dei programmi |      |                  |      |
|----------------------------------------------------------------------------------------------------|-----|---------------------|------|------------------|------|
|                                                                                                    |     | COMP.IN             | 6    | 3SAT             |      |
| the second second second second second second second second second second second second second second second se                                                                                                    |     | HDMI/DVI            |      | S-RTL            |      |
| and the second second se |     |                     |      |                  |      |
| Contraction of the                                                                                                    |     |                     |      |                  |      |
|                                                                                                    |     |                     |      | TM3              |      |
|                                                                                                    |     |                     |      | PRO7             |      |
|                                                                                                    | 0   | VIDEO               |      |                  |      |
|                                                                                                    | 1   | ARD 👁 🔶             |      | WDR 3            |      |
|                                                                                                    | 2   | ZDF                 |      | BR               |      |
|                                                                                                    | 3   | SAT.1               |      |                  |      |
|                                                                                                    | 4   |                     |      | MDR 3            |      |
|                                                                                                    | 5   | VOX                 | 17   | N 3              |      |
|                                                                                                    | OK  | Converti            | Mo   | difica programmi | END  |
|                                                                                                    | 0 9 | Seleziona programma | 🔳 Mo | difica ordine    | MENU |

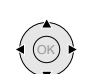

Selezionare il programma (se possibile, il programma selezionato viene visualizzato come immagine miniaturizzata) oppure...

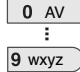

... selezionare mediante i tasti numerici

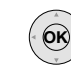

richiamare il programma selezionato

Tasto blu: classificare in ordine alfabetico/per gruppo/in ordine numerico

|                                                                                                    | Sommario dei programmi |                    |      |
|----------------------------------------------------------------------------------------------------|------------------------|--------------------|------|
|                                                                                                    | COMP.IN                | CNN INT.           |      |
| Statement of the local division of the local division of the local | HDMI/DVI               |                    |      |
| Contraction of the local division of the                                                                                                    | VGA                    |                    |      |
| Statistical 2                                                                                                    | AVS                    |                    |      |
|                                                                                                    | AV2                    |                    |      |
|                                                                                                    | AV1                    |                    |      |
|                                                                                                    |                        | EUROSPRT           |      |
|                                                                                                    | ARD 🐵 🔶                |                    |      |
|                                                                                                    |                        | НОТ                |      |
|                                                                                                    | BR-ALPHA               | HR                 |      |
|                                                                                                    | BR3                    |                    |      |
|                                                                                                    |                        | KIKA               |      |
|                                                                                                    | Converti               | Modifica programmi | END  |
|                                                                                                    | a z Seleziona lettera  | Modifica ordine    | MENU |

Per la classificazione in ordine alfabetico: inserire la lettera con il tasto numerico (come con la tastiera di un cellulare), selezionare con  $\checkmark$   $\checkmark$   $\checkmark$  e confermare con **OK**.

Per la classificazione per gruppo (classificazione per catene di programmi, solo per apparecchi con DVB: immettere la cifra del gruppo, selezionare

 $\operatorname{con} \checkmark \checkmark \checkmark \bullet$  e confermare  $\operatorname{con} \mathbf{OK}$ .

I programmi digitali sono identificati con D e codificati con D 🕶

13

# **Funzionamento ordinario**

### Informazioni generali relative al comando dei menu

I menu vengono aperti con il tasto MENU o con i tasti per menu speciali e possono essere richiusi con questi tasti o con il tasto END. Il menu viene visualizzato sul margine inferiore dell'immagine. In alto vengono visualizzate informazioni supplementari sulla voce del menu selezionata. Si naviga nei menu con il cursore 🔺 🗸 🕨 . Le impostazioni possono essere eseguite con • All'uscita dai menu, le impostazioni vengono rilevate.

#### Esempio di uso dei menu

Questo paragrafo illustra come muoversi all'interno dei menu sulla base dei menu stessi. Nel campo blu scuro dell'apparecchio TV sono indicati i tasti con i quali eseguire le operazioni di comando.

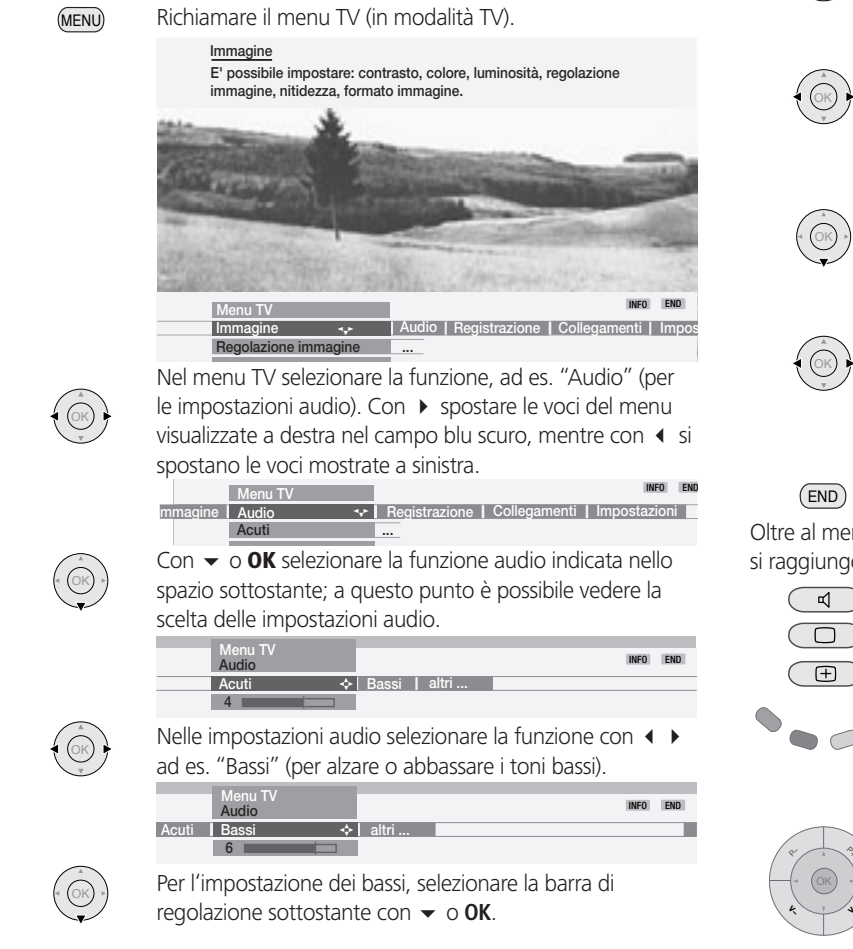

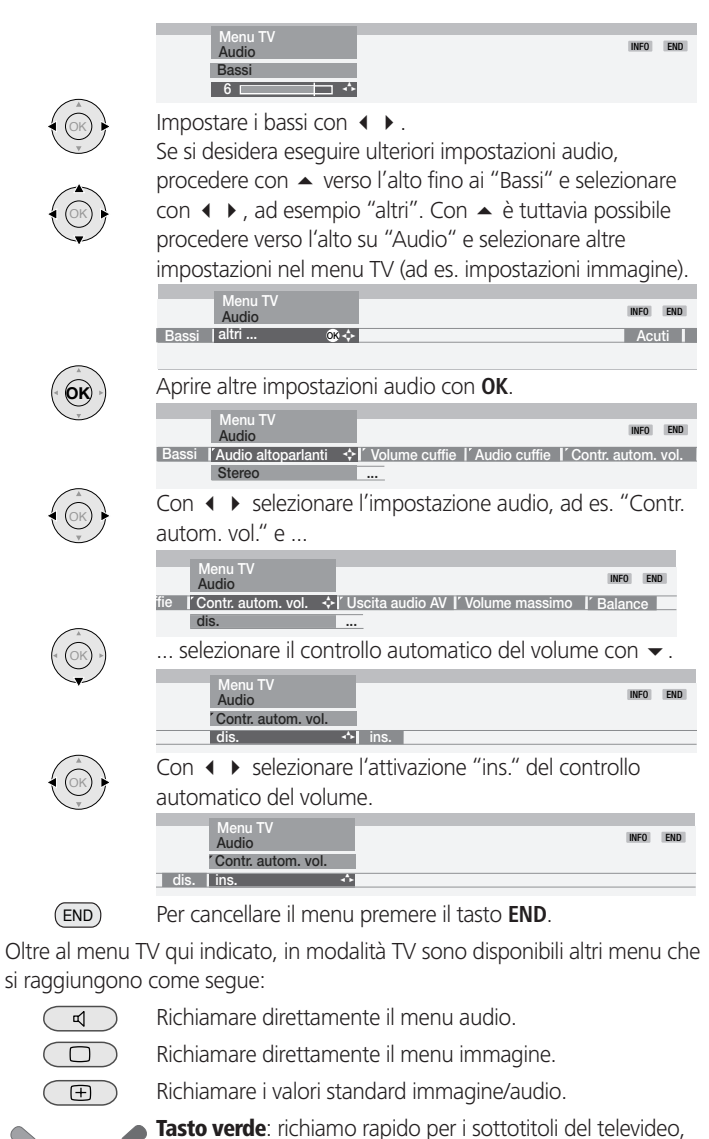

le pagine personali del televideo, il volume delle cuffie, la riproduzione dei programmi e lo spostamento verticale dell'immagine.

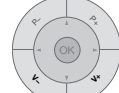

OK)

Con il volume si raggiungono ulteriori impostazioni audio, come Audio via, Regolazione audio, Effetti audio e Loudness. A tal fine è necessario mantenere premuto il tasto

• oppure **OK** durante la visualizzazione altoparlante.

14

( )

### **Funzionamento ordinario**

### Sul sistema informativo ...

Per ogni voce del menu, sul margine superiore dello schermo viene visualizzato un testo informativo che fornisce aiuto durante l'impostazione. In questo modo, si risparmia la lettura di un manuale d'istruzioni. Vogliamo dimostrarvelo sulla base dell'esempio della ricerca dei programmi:

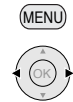

Aprire il menu TV. Selezionare "Impostazioni".

#### .

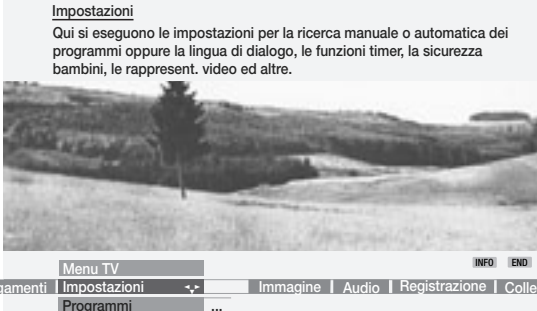

In questo esempio è possibile vedere quali possibilità si celano dietro a "Impostazioni".

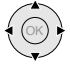

 $\odot$ 

Se ad esempio si desidera cercare nuovi programmi, con - selezionare "Programmi" nella riga sotto.

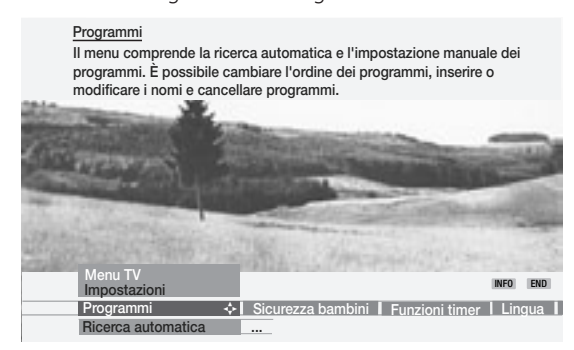

Il testo informativo mostra quali impostazioni è possibile eseguire sotto "Programmi".

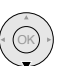

 $\bigcirc$ 

Con  $\checkmark$  selezionare la riga sotto, ad es. "Ricerca automatica".

#### Ricerca automatica

In questo menu si può eseguire la ricerca automatica in base ad indicazioni. Ad es., se si desidera eseguire la ricerca dei programmi partendo da

Ad es., se si desidera eseguire la neurca del programmi partendo de unaltra posizione programma o per un altro luogo di installazione, selezionare "Modificare le impostazioni di ricerca".

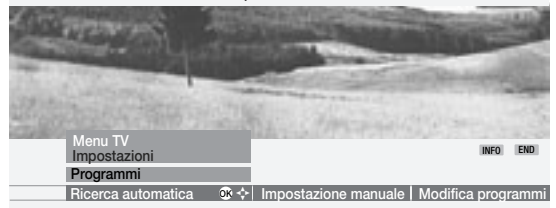

Il testo informativo spiega l'ulteriore procedura.

L'apparecchio TV viene consegnato in uno stato tale da consentire sempre la visualizzazione dei testi informativi (Info automatiche "sì"). In questo caso è possibile chiudere i tasti informativi con il tasto **INFO**. L'apparecchio TV può anche essere impostato in modo che i testi informativi vengano aperti con il tasto **INFO** in caso di necessità (info automatica "no"). L'impostazione per disattivare o attivare le info automatiche si trovano sotto "Menu TV – Impostazioni – Altri – Rappresentaz, video – Info automatiche – sì/no".

15

# **Funzionamento ordinario**

### Sull'indice ...

Attraverso l'indice si ha accesso diretto a numerose funzioni di comando. Inoltre, si trovano molte informazioni su termini tecnici relativi alla televisione. Sulla classificazione alfabetica hanno precedenza la lingua dei menu, l'equipaggiamento dell'apparecchio TV e la ripetizione della prima installazione.

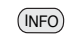

Nella modalità TV (senza ulteriori rappresentazioni video) aprire l'indice.

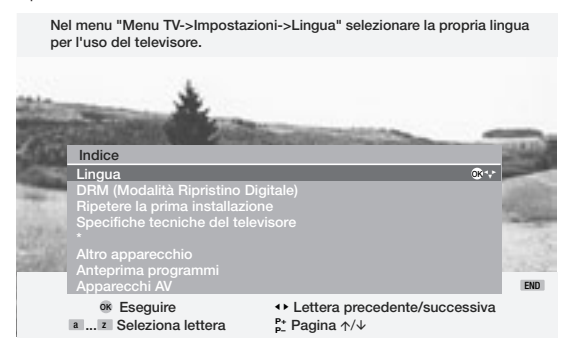

Le informazioni sulla voce selezionata sono riportate nel margine superiore dello schermo. Se nella riga selezionata viene visualizzato il simbolo OK, con il tasto **OK** è possibile accedere direttamente al menu e impostare o selezionare.

#### Selezionare la voce come segue:

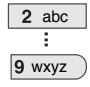

 $\odot$ 

digitare la lettera iniziale con i tasti numerici del telecomando (come per la tastiera di un cellulare); oppure

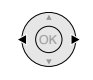

con ◀ ► passare alla lettera precedente/successiva oppure

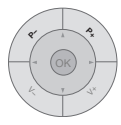

con P+/P- sfogliare le pagine in avanti o indietro

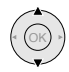

e con 🔻 🔺 saltare di riga in riga.

Se ad esempio si desidera che l'apparecchio TV si spenga automaticamente:

selezionare la voce "Disattivare" - "Automatic".

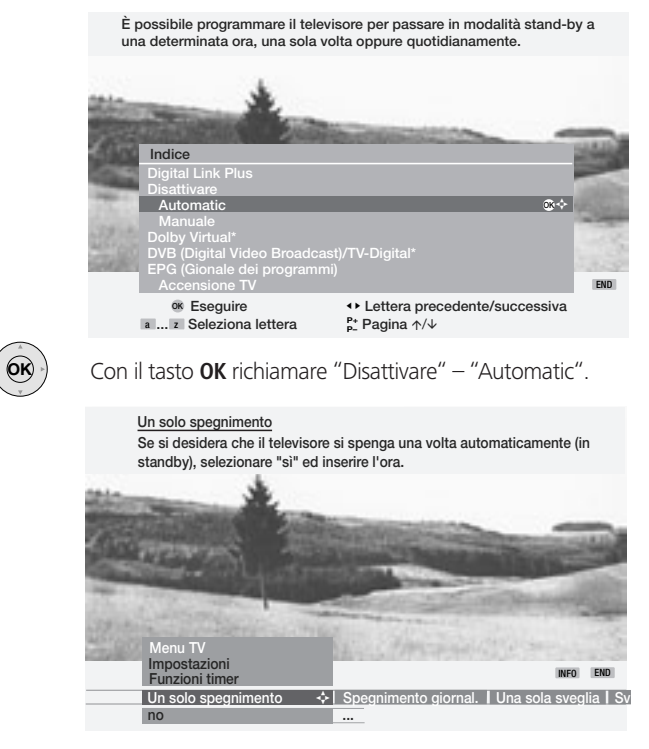

Viene visualizzato il menu rispettivo "Funzioni timer" (in Menu TV -Impostazioni). Ora è possibile operare una selezione tra "Un solo spegnimento" e "Spegnimento giornal." ed impostare l'orario.

 $\bigcirc$ 

# **Funzionamento ordinario**

### Impostazione dell'audio

#### Volume e altre impostazioni audio usate di preferenza

|      | Regolazione del volume                                            |    |
|------|-------------------------------------------------------------------|----|
| 4 4  | Volume                                                            |    |
|      | Con 🔺 o <b>OK</b> è possibile aprire ulteriori impostazioni audic | )  |
| T    |                                                                   |    |
|      | Volume Regolazione audio   Effetti audio   Loudness               |    |
|      | e selezionare con ◀ ▶                                             |    |
|      | Volume Regolazione audio Modalità ascolto   Loudness              |    |
|      | mentre con $\checkmark$ si accede a Selezione/impostazione        | _  |
|      | Regolazione audio<br>tormale   Pop                                | no |
| (OK) | e qui selezionare/impostare con ◀ ▶                               |    |

Nel caso dell'adattamento dell'audio, si adatta il suono all'audio del programma. In caso di effetti audio, con "Dolby Virtual" è possibile espandere un segnale Dolby Pro Logic in un segnale surround virtuale o con "Panorama" un audio stereo può sperimentare un'amplificazione di base virtuale degli altoparlanti.

#### Attivazione/disattivazione audio

Audio off;

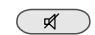

Audio on: premere nuovamente il tasto o impostare il volume.

Audio off
Audio on

#### Ulteriori impostazioni audio:

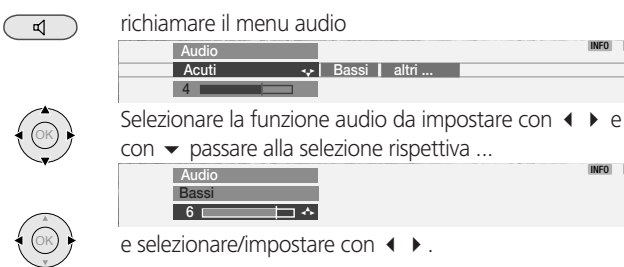

Impostazioni audio: alti e bassi. A seconda dell'impianto audio collegato (AURO, amplificatore HiFi), vengono visualizzate diverse voci di menu. Alla voce "altri ..." si trova la selezione audio per altoparlanti e cuffie, il contr. autom. vol., il volume delle cuffie, l'uscita audio AV, il volume max. e la funzione balance.

### Impostazione dell'immagine

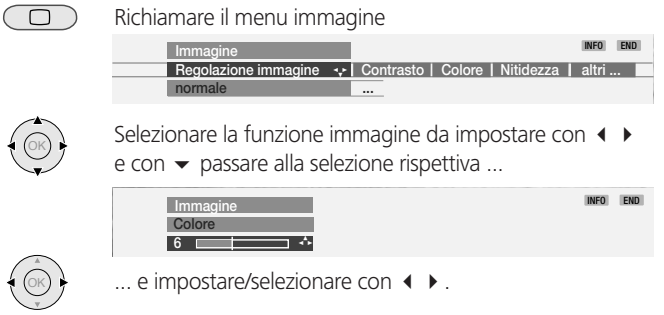

Impostazioni immagine: Regolazione immagine, Contrasto, Colore, Nitidezza. Sotto "altri ..." si trovano Luminosità, Formato immagine, Spostare l'immagine vert., Formato Auto, Equalizzazione film DMM e DRM (Modalità Ripristino Digitale).

### Comando dall'apparecchio

Gli elementi di comando dell'apparecchio sono illustrati a pagina 4.

#### Cambio\_programmi dall'apparecchio TV

Programma su: con il tasto +

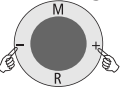

Programma giù: con il tasto –

**Attivazione/disattivazione della radio o commutazione su radio** Premendo su **R** la radio viene attivata o disattivata.

#### Ulteriori funzioni tramite il menu

Possono essere impostate Volume, Luminosità, Contrasto, Formato immagine e Programmi. L'area "Service" è destinata al servizio di assistenza.

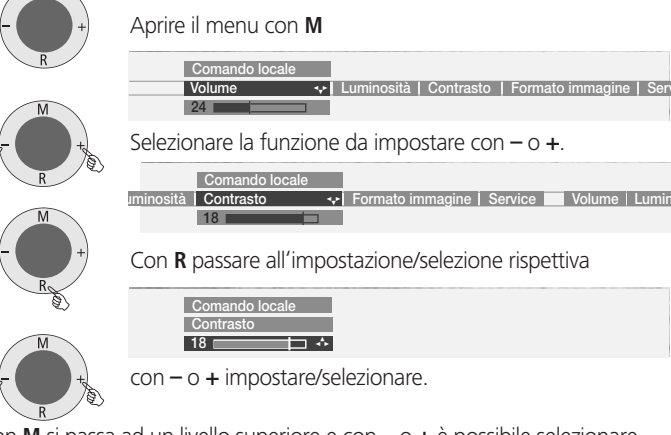

Con  ${\bf M}$  si passa ad un livello superiore e con – o + è possibile selezionare altre funzioni.

17

# Modalità operative - TV

### TV

Durante la prima messa in funzione come pure durante il comando ordinario, l'apparecchio TV funziona in modalità TV. Lo stesso dicasi se nessuna delle altre modalità operative come EPG, televideo, PIP o radio è stata selezionata.

Ognuna di queste modalità dispone di un proprio menu con funzioni proprie per i tasti colorati. Richiamare il menu con il tasto **MENU**.

#### Funzione dei tasti colorati in modalità TV

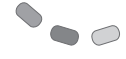

**Rosso**: fermo immagine. Premendo di nuovo questo pulsante, si torna all'immagine in movimento.

**Verde**: selezione di altre funzioni come la dimensione dei sottotitoli del televideo, le pagine personali del televideo, il volume delle cuffie e la riproduzione dei programmi.

| Altre funzioni          | INFO END                                      |
|-------------------------|-----------------------------------------------|
| Sottotitoli Televideo 😽 | Pagine personali di televideo   Volume cuffie |
| a grandezza normale     |                                               |

**Giallo**: richiama l'ultimo programma visto. Con questo tasto è possibile passare rapidamente da un programma all'altro.

**Blu**: richiamo info programma.

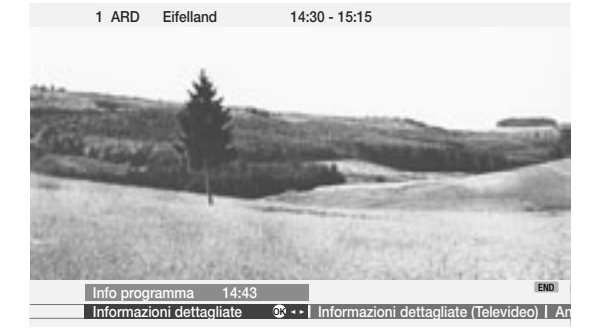

#### Attivazione della visualizzazione dello stato TV

(END) Attivazione/disattivazione dello stato

 1 ARD
 Eifellandschaft
 14:30 - 15:15
 Stereo

 ①
 14:42
 Orario sveglia
 20:00
 Orario di spegnimento
 23:00

 Selezione lingua/audio
 Selezione lingua/audio
 Selezione lingua/audio
 Selezione lingua/audio
 Selezione lingua/audio

Nella riga superiore viene visualizzato il nome della trasmissione e il riconoscimento audio. Sotto vengono visualizzate altre opzioni selezionabili in "Menu TV – Impostazioni – Altri – Rappresentaz. video" (orologio, riconoscimento audio, orario sveglia e orario di spegnimento).

Per la visualizzazione dello stato TV, l'offerente dei programmi DVB può mettere a disposizione possibilità di selezione supplementari per ogni trasmissione. In questo modo, viene visualizzato il tasto colorato rispettivo o il tasto **TEXT**:

| _ |            | 0 | Ros |
|---|------------|---|-----|
|   | $\bigcirc$ |   | Ver |
|   |            |   |     |

Rosso: selezione del canale in caso di offerenti multicanale. Verde: selezione lingua/audio. Giallo: selezione orario.

- Blu: sicurezza bambini.
- TEXT Sottotitoli DVB.

Se durante la visualizzazione dello stato TV indicato si preme uno dei tasti colorati o il tasto **TEXT**, viene visualizzato il menu di selezione rispettivo. I sottotitoli della visualizzazione dello stato TV si riferiscono esclusivamente ai "sottotitoli DVB" e non vengono offerti da tutti i programmi. Le opzioni che è possibile vedere dipendono dal programma rispettivo (molte emittenti trasmettono sottotitoli mediante il televideo). La visualizzazione dello stato TV viene mostrata automaticamente quando inizia un nuovo programma con opzioni diverse rispetto a quello precedente.

#### Note:

- Nel riconoscimento audio, Mono! indica che è stato effettuato, ad esempio, il passaggio manuale da stereo a mono.
- I menu di selezione sono disponibili solo fino a quando appare la visualizzazione dello stato TV. Tuttavia, è possibile richiamare di nuovo in qualsiasi momento tale visualizzazione premendo il tasto END del telecomando.

#### **Richiamo dell'indice**

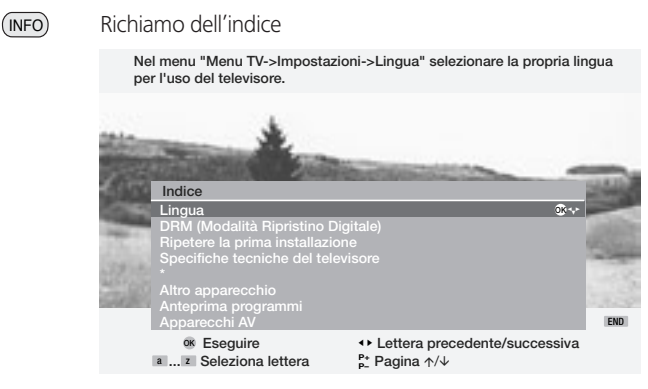

Per ulteriori informazioni sull'indice, si rimanda a pagina 16.

 $(\mathbf{0})$ 

## Modalità operative - TV

#### Richiamo valori standard immagine/audio

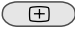

Richiamare le impostazioni personali/di fabbrica per immagine e audio; memorizzare l'immagine e i valori audio come impostazioni personali

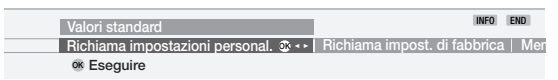

#### Richiamo del sommario timer

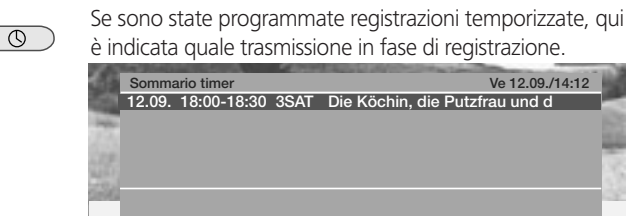

#### Selezione del formato immagine

TEXT Detail

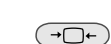

Se il formato auto è attivato, l'apparecchio TV imposta automaticamente il formato immagine più adeguato. Se si desidera un formato diverso, premere il tasto fintanto che sarà evidenziato il formato immagine desiderato oppure selezionare il formato con  $\checkmark$  .

Muova registrazione Modificare

Cancellare

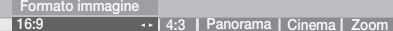

#### Spostamento verticale dell'immagine

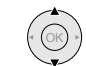

Per rendere visibili le didascalie, nei formati immagine "Panorama", "Cinema" e "Zoom" è possibile spostare l'immagine verso l'alto o verso il basso con A V.

#### Menu TV

MENU Richiamare il menu TV

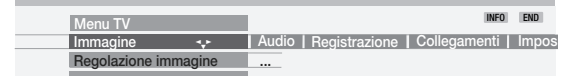

Le impostazioni per immagine e audio sono descritte a pagina 17. Il menu TV offre ulteriori opzioni per registrazione, collegamenti e impostazioni dell'apparecchio TV.

# Con il recorder collegato, sotto "Assistente di registrazione" si trovano i seguenti menu:

Assistente di registrazione per programmare nuove registrazioni temporizzate

tramite EPG · con televideo (VPS) · manualmente

Ulteriori dettagli relativi alla registrazione con timer si trovano a pag. 29.

#### Sommario timer

Qui sono elencate le trasmissioni di cui è stata programmata la registrazione. È possibile modificare i dati di programmazione oppure cancellare le registrazioni programmate e impostare nuove registrazioni. Tempo pre-registrazione e tempo post-registrazione

Per le registrazioni senza VPS impostare qui il tempo di pre-registrazione e di post-registrazione, in modo tale che la registrazione sia completa anche in caso di leggero ritardo.

#### Alla voce "Collegamenti" si trovano le seguenti funzioni:

Nuovi dispositivi/modifiche (assistente di collegamento)

L'assistente di collegamento vi guida nel collegamento e nella registrazione degli apparecchi complementari quali videoregistratore, lettore o registratore DVD, Camcorder/fotocamera digitale, Pay-TV-Decoder, apparecchi con segnali Component e segnali digitali HDMI/DVI.

#### Antenna DVB

END

Antenna DVB-T
 Satellite DVB-S\*

Ulteriori particolarità sono indicate a pagina 11 e 12.

#### Digital Link Plus

Trasmissione dei dati di programma dall'apparecchio TV al videoregistratore o registratore DVD se il recorder è collegato ad un Digital Link Plus.

#### Altro (collegamenti)

- Impostazione manuale degli standard AV per i collegamenti (in assenza del riconoscimento automatico).
- "Assegnare Audio Digital" ad una delle prese di collegamento AV.
- "Ammettere tensione di comm.", affinché durante la riproduzione dell'apparecchio tramite Euro AV, la rappresentazione dei segnali su schermo sia immediata.
- Rappresentazioni RVB su AV2, per riprodurre i segnali RVB su tutte le posizioni di programma.
- Selezionare i programmi decoder e impostare la codifica audio.

#### Alla voce "Impostazioni" si trovano le seguenti funzioni:

#### <u>Programmi</u>

Qui è possibile cercare e memorizzare manualmente o automaticamente dei nuovi programmi. In "Modifica programmi" è possibile modificare la classificazione dei programmi, cancellare programmi e modificare i loro nomi.

Ricerca automatica 
 Impostazione manuale 
 Modifica programmi

#### Sicurezza bambini

È possibile bloccare l'apparecchio TV "adesso" oppure ogni giorno per un intervallo di tempo predefinito.

19

## Modalità operative - TV

#### Funzioni timer

È possibile programmare lo spegnimento automatico dell'apparecchio ad ore prestabilite oppure impostare la modalità radio o sveglia come promemoria. Qualora non siate presenti nel momento opportuno, una richiesta di conferma provvede a disattivare l'apparecchio TV dopo 5 minuti.

- Un solo spegnimento Spegnimento giornal. Una sola sveglia
- Sveglia Lun Ven
   Sveglia Sab
   Sveglia Dom
   Sveglia con
- Volume segnale sveglia

#### Lingua

Se non è impostata la "vostra" lingua menu, è necessario selezionare il menu "Lingua" in una lingua a voi comprensibile. Pertanto è descritto di seguito un semplice sistema per impostare la corretta lingua del menu:

- 1. Premere il tasto **INFO** (indice analitico), evidenziare la prima parola (è ancora collocata sopra la A).
- 2. Richiamare la selezione lingua premendo il tasto OK.
- 3. Evidenziare ora la lingua desiderata e confermare con il tasto OK.
- 4. Cancellare il menu premendo il tasto END.

#### Altri (impostazioni)

#### Rappresentaz. video

Impostare qui la durata e la posizione della visualizzazione di programmi e stato TV, definire il contenuto della visualizzazione dello stato TV e disattivare o attivare i testi informativi automatici:

 Posizione di sovrapposizione • Durata rappresentazione video • Titolo della trasmissione • Riconoscimento audio • Orologio • Orario sveglia • Orario di spegnimento • Info automatiche

#### <u>Ora e data</u>

Se si riceve il televideo, ora e data vengono rilevate dall'apparecchio. Queste sono necessarie per le registrazioni temporizzate, le funzioni timer e l'EPG. Se non si riceve il televideo, la data e l'ora devono essere inserite e non si può spegnere l'apparecchio con l'interruttore di rete, in quanto altrimenti le impostazioni verrebbero perse.

#### Aggiornamento del software TV digitale

Aggiornamento del software DVB via satellite \*.

#### Sottotitoli DVB

- Sottotitoli off Sottotitoli per audiolesi
- Sottotitoli per la traduzione di trasmissioni in lingua straniera

#### Serie di caratteri

Dell'Europa occidentale • Polacco • Standard.

#### Sottotitoli DVB

(

Se il programma offre sottotitoli DVB, questi possono essere visualizzati permanentemente o si può anche sopprimere la visualizzazione. Inoltre, è possibile selezionare tra "Traduzione" e "Sottotitoli per audiolesi".

- 1. Richiamare il "Menu TV" con il tasto MENU.
- 2. Selezionare la riga "Impostazioni" e confermarla con OK.
- 3. Selezionare la riga "Altri" e confermarla con OK.
- 4. Selezionare la riga "Sottotitoli DVB" e confermarla con OK.

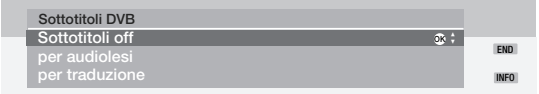

Nota: se precedentemente era stato selezionato "Sottotitoli off", in caso di presenza di sottotitoli questi possono essere visualizzati se offerti.

Con il tasto **END** aprire la visualizzazione dello stato TV e con il tasto **TEXT** visualizzare di nuovo i sottotitoli.

- Premendo il tasto END aprire la visualizzazione dello stato TV se non è già presente.
- Se la visualizzazione dello stato TV è visibile, premere il tasto TEXT.
   Selezionare la lingua e confermarla con OK. L'impostazione predefinita cambia per la trasmissione att.
- Le lingue dei sottotitoli selezionabili dipendono dall'offerente.
- La preselezione automatica viene determinata dalla lingua del menu e la selezione viene definita nel menu d'impostazione "Sottotitoli DVB".
- Premendo il tasto END si visualizza di nuovo il menu.

\* solo negli apparecchi con DVB-S

 $( \bullet )$ 

# Modalità operative – TV

#### Rimozione del modulo CI

- 1. Spegnere l'apparecchio TV staccando la spina dalla presa.
- 2. Togliere il coperchio dal pannello posteriore dell'apparecchio in alto a sinistra.
- 3. Premere il tasto di espulsione sulla slot del modulo; il modulo viene sbloccato.
- 4. Estrarre il modulo dall'apparecchio.

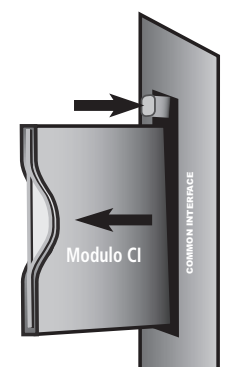

#### Inserimento di un nuovo modulo CI

Dopo l'inserimento di un nuovo modulo CI e dopo l'accensione dell'apparecchio TV compare la seguente finestra di dialogo:

> Ricerca automatica dei programmi L'apparecchio TV ha rilevato un nuovo modulo CI. È necessaria un ricerca dei programmi per tutti i nuovi programmi che si possono ricevere.

Dopo aver premuto il tasto **OK** viene avviato la ricerca automatica dei programmi.

Qui controllare i parametri di ricerca proposti e successivamente abilitare la ricerca di nuovi programmi.

#### Apertura del menu del modulo CI

Qui è possibile richiamare informazioni sul modulo Common-Interface inserito e sulla Smartcard. A questo scopo, con il tasto **MENU** aprire il menu, selezionare la riga "Impostazioni", "Altri" e quindi la voce "Modulo CI - xxx". Il contenuto di questo menu dipende dal rispettivo offerente del modulo CI.

Nota: questo menu è a vostra disposizione esclusivamente nei programmi digitali.

#### Installazione di un nuovo software p. DVB

Affinché il ricevitore DVB-S sia sempre allo stato della tecnica più recente, di tanto in tanto vengono messe a disposizione versioni software di nuovo sviluppo che possono essere emesse via satellite e installate automaticamente sul vostro apparecchio (possibile solo attraverso ASTRA 1).

#### Software riconosciuto automaticamente

L'apparecchio può stabilire se è a disposizione una nuova versione del software. Questo avviene di notte quando il proprio EPG viene aggiornato automaticamente. A questo scopo, l'apparecchio TV deve tuttavia rimanere in modalità di standby (senza spegnerlo con il tasto on-off sull'apparecchio). Se si rileva la presenza di una nuova versione del software, all'accensione successiva si viene informati con un messaggio sullo schermo: è possibile decidere se si desidera scaricare o no il nuovo software.

Confermare con **OK**, in modo che il nuovo software possa essere caricato e installato via satellite. Procedere come descritto nel paragrafo "Caricamento del software".

#### Ricerca del nuovo software

Se si desidera effettuare una ricerca manuale di un nuovo software, procedere come seque:

- 1. Richiamare il "Menu TV" con il tasto MENU.
- 2. Confermare "Impostazioni" con OK.
- 3. Confermare "Altri" con OK.
- 4. Selezionare "Software p. DVB" e premere OK.

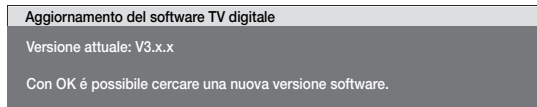

- 5. Se si avvia la ricerca con **OK**, viene verificato se è a disposizione una nuova versione software.
- 6. Se è a disposizione una nuova versione, compare un messaggio sullo schermo.

Aggiornamento del software TV digitale Versione attuale: V3.x.x Nuova versione: V3.1.0

#### Caricamento del software

- Premendo su **OK** nella finestra di dialogo in alto, è possibile decidere se scaricare subito il nuovo software, solo all'accensione o per nulla. Consigliamo di eseguire sempre l'aggiornamento del software digitale. Solo in questo modo è possibile assicurarsi che l'apparecchio si trovi sempre nello stato più aggiornato.
- Se si è deciso di eseguire l'aggiornamento, il software viene installato sull'apparecchio e si viene informati sullo stato con una barra grigia.
   Non spegnere l'apparecchio in questo periodo di tempo! Questa procedura può richiedere anche un'ora. Una volta terminata la procedura, viene emessa una segnalazione.
- 3. Dopo l'aggiornamento del software, viene richiesto di spegnere e riaccendere l'apparecchio TV con l'interruttore on/standby.

Se l'aggiornamento non è stato eseguito, al momento dell'accensione viene richiesto di nuovo se si desidera eseguire questo aggiornamento.

21

# Modalità operative - PIP

### Immagine nell'immagine (PIP)

Le rappresentazioni immagine nell'immagine sono possibili se l'apparecchio dispone, oltre che di un sintonizzatore TV via cavo, anche di un sintonizzatore satellitare digitale oppure in caso di riproduzione da un apparecchio complementare, ad es. un lettore DVD o un videoregistratore ecc. Se è stato selezionata la funzione PIP, all'interno dell'immagine principale visualizzata sullo schermo compare un'immagine PIP.

In caso di "Schermo ripartito", l'immagine PIP viene visualizzata sul lato destro dello schermo. Le due immagini appaiono affiancate sullo schermo diviso a meta. Con l'impostazione "Immagine piccola", nell'immagine TV viene visualizzata un'immagine piccola.

La barra/cornice verde indica che i comandi agiscono sull'immagine PIP. La barra/cornice bianca significa che i comandi si riferiscono all'immagine principale. Con il **tasto verde** si passa dall'immagine PIP all'immagine principale e viceversa, ad esempio per cambiare programma. La cornice o la barra tra le immagini è inizialmente verde.

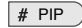

Attivazione/disattivazione dell'immagine PIP

#### Immagine PIP come fermo immagine

La barra/cornice deve essere verde. In caso contrario,

premere il tasto verde.

Premendo il **tasto rosso** l'immagine PIP diventa un fermo immagine. Premere di nuovo - immagine in movimento.

#### Selezione del programma dell'immagine PIP

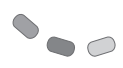

La barra/cornice deve essere verde. In caso contrario, premere il tasto verde. A questo punto selezionare il programma come di consueto.

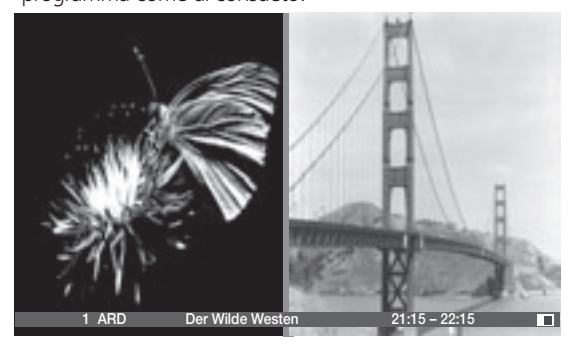

#### Selezionare il programma dell'immagine TV (immagine principale)

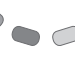

La barra/cornice deve essere bianca. In caso contrario, premere il **tasto verde**. A questo punto selezionare il programma come di consueto.

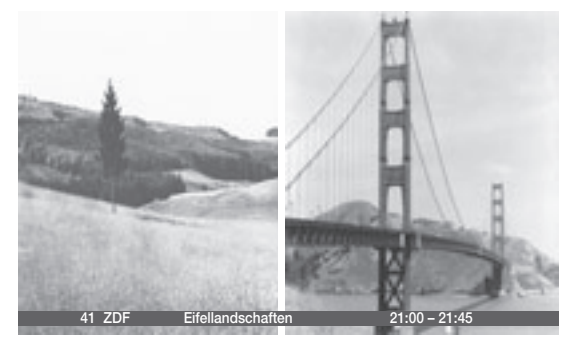

#### Riproduzione dei programmi nell'immagine PIP

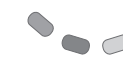

 La barra/cornice deve essere verde. In caso contrario, premere il tasto verde.
 Avviare la scansione programma con il tasto blu. La barra/ cornice diventa blu.

A questo punto il cambio programmi è automatico. Arrestare la breve riproduzione dei programmi con il **tasto blu**. La barra/cornice diventa di nuovo verde.

#### Passaggio da immagine PIP a immagine TV e viceversa

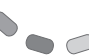

La barra/cornice deve essere verde. In caso contrario, premere il **tasto verde**.

Scambiare le immagini con il tasto giallo.

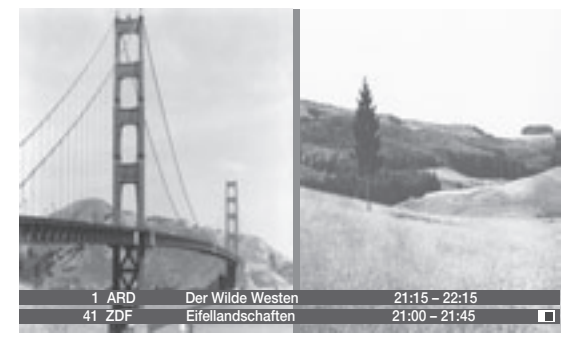

# Modalità operative – PIP

#### Funzioni nel menu PIP

Nel menu PIP impostare il tipo di PIP (immagine piccola o schermo ripartito) e la posizione dell'immagine piccola.

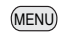

Richiamare il menu PIP (la funzione PIP deve essere attivata, barra/cornice verde).

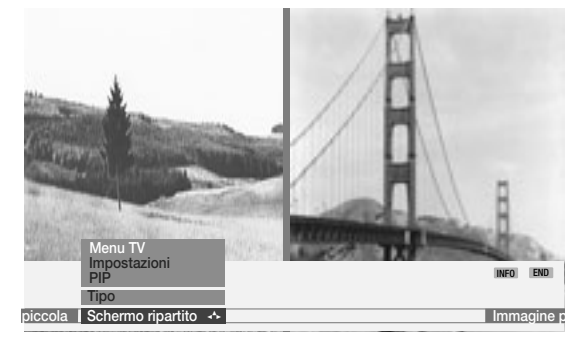

#### Impostazione del tipo PIP

L'immagine PIP può essere attivata come immagine piccola o schermo ripartito.

#### Passaggio all'immagine piccola:

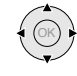

Selezionare "Tipo" e inferiormente "Immagine piccola".

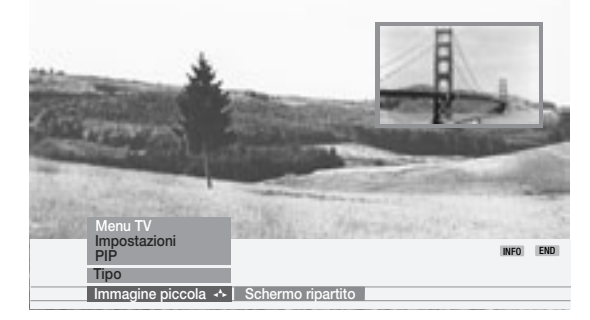

In caso di immagine piccola, intorno all'immagine PIP appare una cornice colorata.

#### Posizione dell'immagine PIP

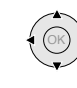

Spostare l'immagine PIP con i tasti freccia in un angolo dell'immagine TV. A questo proposito, la cornice intorno all'immagine PIP deve essere verde e non sono visibili altre visualizzazioni sullo schermo.

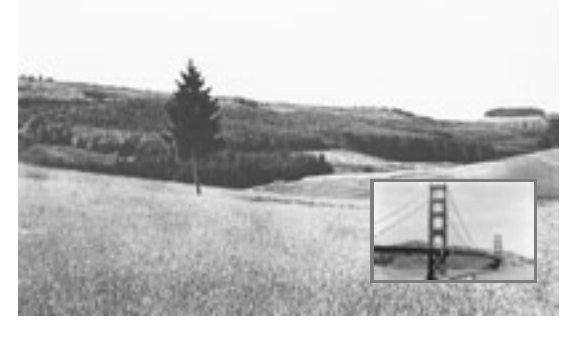

#### Commutazione su "Schermo ripartito":

È possibile visualizzare l'immagine PIP sul lato destro dello schermo. Le due immagini appaiono affiancate sullo schermo diviso a meta. Tra le immagini appare una barra colorata verticale.

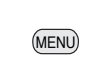

Richiamo del menu PIP (la funzione PIP deve essere attivata, cornice verde).

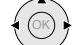

Evidenziare "Tipo" e selezionare "Schermo ripartito".

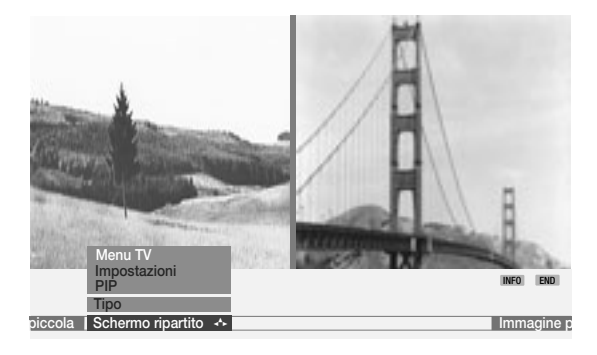

23

# Modalità operative - EPG

### EPG – giornale dei programmi

L'EPG è un giornale elettronico dei programmi televisivi. Questo sistema consente di trovare facilmente le trasmissioni che vi interessano (ordinate per giorno, ora, programma e tema). È possibile memorizzare le trasmissioni e programmare la registrazione.

I tipi di riviste programmi disponibili variano in funzione del tipo di ricezione, vale a dire se si ricevono emittenti analogiche via cavo/antenna oppure emittenti digitali.

Quando si utilizza per la prima volta l'EPG (non per DVB), si attiva un assistente che vi accompagna durante le impostazioni necessarie. Quindi attendere la raccolta dati (vedere alla pagina successiva).

#### Uso dell'EPG

**★ EPG** Attivazione/disattivazione dell'EPG

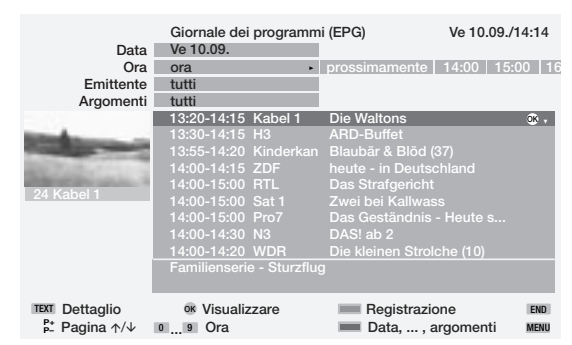

Il menu del giornale dei programmi è suddiviso in due settori: in alto è possibile eseguire le impostazioni per l'elenco programmi (data, ..., temi), in basso viene visualizzato l'elenco programmi. Con il **tasto blu** si passa da un settore all'altro per eseguire una selezione.

Nell'elenco programmi sono indicate in primo luogo tutte le trasmissioni **attualmente** in corso. Con i tasti  $\checkmark$  **a** selezionare la trasmissione che si desidera vedere e confermare con **OK**.

Per alcune trasmissioni sono disponibili informazioni di base, visualizzate sotto l'elenco programmi. Se sono presenti ulteriori informazioni, queste possono essere richiamate con il tasto **TEXT**.

Con **P–/P+** si passa alla pagina successiva/precedente del giornale dei programmi. Nelle righe di selezione superiori dedicate a data e ora, mentre si sfogliano le pagine si possono notare dei cambiamenti dell'orario ed eventualmente della data.

Se è stata selezionata la riga "Ora", con i tasti numerici del telecomando è possibile impostare l'orario a partire dal quale devono essere visualizzati i programmi. Inserire sempre quattro cifre, ad es. 0900 per le 9 della mattina. Le trasmissioni visualizzate non ancora in corso possono essere contrassegnate con il tasto **OK**. In questo caso l'apparecchio TV si accende automaticamente all'ora di inizio di queste trasmisioni.

In caso di ricezione di programmi terrestri e satellitari digitali, può accadere che per un programma vengano visualizzati due dati EPG identici nel menu "EPG (DVB)". Se nella modalità EPG si apre il menu EPG con il tasto **MENU** e si seleziona poi "Selezione programmi", è possibile selezionare il programma elencato due volte e disattivarlo con **OK**).

È possibile accedere direttamente alle righe superiori per preselezionare giorno, ora, trasmissione e tema.

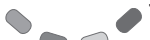

(

 Tasto blu: richiamo della selezione di data/ora/emittente/ argomenti

| Data<br>Ora                                                                                                    | Sa 11.09.<br>06:00 | programm    | Do 12.09.   Lu 13.09  | 9 10.09./14:14 |
|----------------------------------------------------------------------------------------------------|--------------------|-------------|-----------------------|----------------|
| Emittente                                                                                                    | tutti              |             |                       |                |
| Argomenti                                                                                                    | tutti              |             |                       |                |
|                                                                                                    | 06:00-06:20        | ZDF         | Die Blobs             |                |
| the second second second second second second second second second second second second second second second se                                                                                                    | 06:00-06:30        |             |                       |                |
| Concernance of the local division of the local division of the loc | 06:00-06:25        |             |                       |                |
| and the second second second                                                                                                    | 06:00-06:25        |             | Extra en español (5)  |                |
| And the second second sec                                                                                                    | 06:00-06:30        |             | Goal. Speak English   | , Play Footba  |
| 24 Kabel 1                                                                                                    | 06:00-06:30        | WDR         | Lokalzeit Südwestfa   |                |
|                                                                                                    | 06:00-07:10        | SuperRTL    | Infomercials          |                |
|                                                                                                    | 06:00-07:10        | Kinderkan   | Reif für die Dodo-Ins | sel (25)       |
|                                                                                                    | 14:00-14:20        | 9LIVE       | Reisetraum            |                |
| i                                                                                                    | Comedyseri         | e - Kandida | ten mit gewissen Feh  | lern           |
|                                                                                                    |                    |             |                       |                |
|                                                                                                    |                    |             |                       | EN .           |
|                                                                                                    |                    |             |                       | EN             |

Con  $\checkmark$  è possibile selezionare la riga del menu in cui sono riportati data, ora, emittente o argomenti. Con  $\checkmark$  si esegue una selezione nell'ambito della riga del menu.

Se ad esempio si desidera cercare il prossimo notiziario, selezionare la data odierna, per l'ora "prossimamente", per l'emittente "tutti" e per gli argomenti "News".

L'elenco emittenti sottostante riporterà tutti i notiziari.

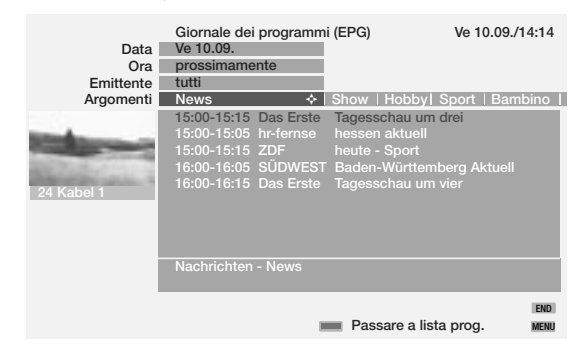

Se si desidera memorizzare uno di questi notiziari, ritornare all'elenco emittenti con il **tasto blu**, evidenziare il notiziario desiderato con  $\checkmark$   $\land$  e memorizzare con **OK**.

۲

( )

# Modalità operative – EPG

Il titolo della trasmissione memorizzato è preceduto da un Se l'apparecchio è acceso, all'ora prestabilita esso si sintonizza automaticamente su questa emittente. Se l'apparecchio è spento, il televisore si accenderà all'inizio della trasmissione memorizzata se è stata effettuata l'impostazione nel menu EPG. Se siete assenti, una richiesta di conferma provvederà affinché l'apparecchio non rimanga acceso senza sorveglianza.

Prima di uscire dalle righe di selezione superiori con il **tasto blu** eseguire la preselezione mirata di una delle righe. Una volta ritornati alla selezione programmi, è possibile modificare la riga di menu con **4 >**, senza dover uscire dall'elenco programmi.

#### Programmazione registrazione per recorder

È possibile programmare la registrazione delle trasmissioni evidenziate con ✓ ▲ premendo il **tasto rosso**. Nel menu seguente confermare i dati del timer oppure modificarli opportunamente. A conferma della programmazione, nell'elenco dei programmi EPG la trasmissione viene contrassegnata con un punto rosso (se i dati del timer sono stati trasmessi al registratore, non viene aggiunto alcun punto rosso). Se si seleziona questo programma, è possibile cancellare di nuovo il programma dal timer con il tasto rosso (se i dati del timer sono stati trasmessi al registratore, il timer deve essere azzerato qui).

#### Menu EPG

(MENU)

Richiamo del menu EPG

Menu EPG Selezione stazione / programma 😨 🕞 Sommario timer | Raccolta dat

Nel menu EPG si trovano le seguenti impostazioni:

- Selezione stazione/programma Sommario timer Raccolta dati
- Accensione TV con memorizzazione

#### Selezione stazione/programma

Con i programmi TV analogici è possibile cambiare stazione (il programma che trasmette i dati EPG), per consentire l'analisi di altri programmi. Per eseguire l'operazione selezionare la voce "Selezione stazione/programma". Evidenziare "Selezione stazione/programma" e accedere alla voce di menu con **OK**. Se l'elenco "Selezione stazione" non include il programma al quale di desidera accedere, avviare la ricerca automatica stazione premendo il tasto verde. L'operazione richiede del tempo.

Oppure, se il programma è noto, premere il tasto giallo per "Cambia lista delle stazioni". Nell'elenco programmi evidenziare la stazione, confermare con **OK** e premere **END** per ritornare alla selezione stazione.

In "Selezione stazione" evidenziare la stazione e confermare con **OK**. A questo punto viene eseguita una ricerca dell'offerta di programmi. I programmi offerti dalla stazione sono riportati su un elenco. Se si desidera che determinati programmi non compaiano sul giornale dei programmi, questi possono essere selezionati e disattivati dalla Selezione stazione. Accedere alla Selezione programmi con il tasto blu. Ora vengono visualizzati tutti i programmi (anche i programmi DVB). I programmi contrassegnati con E sono programmi analogici terrestri/via cavo, quelli contrassegnati con D sono programmi digitali, disponibili per il giornale dei programmi. Evidenziare uno dopo l'altro i programmi che non si desidera visualizzare sul giornale dei programmi e disattivarli con **OK**.

#### Raccolta dati

Dopo avere effettuato queste impostazioni oppure dopo aver spento l'apparecchio con l'interruttore di rete, è necessario raccogliere i dati (solo per la TV analogica).

Per la raccolta dati selezionare il programma che è stato definito come stazione e lasciarlo acceso per circa 1 ora, oppure accendere l'apparecchio in modalità standby. Dopo circa 2 minuti la spia dell'apparecchio diventa arancione. La raccolta dati ha inizio e richiede circa 1 ora. Durante la notte, tra le 2:00 e le ore 5:00, ha luogo la raccolta dati automatica, se l'apparecchio è in modalità standby.

Premessa per la raccolta dati è che nel menu EPG la voce "Raccolta dati" sia impostata su "on".

<u>Avvertenza</u>: Se si spegne l'apparecchio tramite l'interruttore di rete o staccando il connettore, tutti i dati EPG vanno persi.

Se non si riceve alcuna stazione EPG, disattivare la funzione di raccolta dati.

#### Accensione TV con memorizzazione

Con l'inizio della trasmissione memorizzata, è possibile programmare l'accensione automatica dell'apparecchio in modalità standby. Qualora non siate presenti nel momento opportuno, una richiesta di conferma provvede a disattivare l'apparecchio TV dopo 5 minuti.

# Modalità operative - televideo

### Televideo

Il televideo trasmette informazioni come ad es. notizie, previsioni del tempo, sport, programmi TV e sottotitoli.

| (IEXI) I I I I I I I I I I I I I I I I I I | (TEXT) | Televideo on/off |
|--------------------------------------------|--------|------------------|
|--------------------------------------------|--------|------------------|

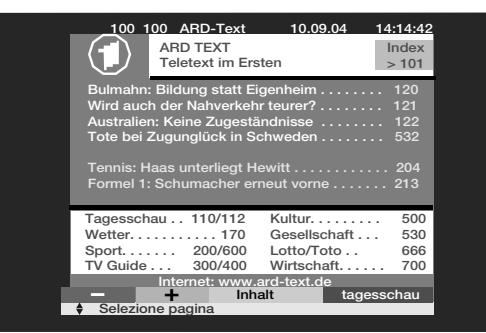

Molte emittenti utilizzano il sistema di comando TOP, alcuni il sistema FLOF (ad es. il canale CNN). Il vostro apparecchio supporta entrambi i sistemi. Le pagine sono suddivise in aree tematiche e temi. Con l'attivazione del televideo vengono memorizzate oltre 1500 pagine, in modo tale da consentire un accesso più rapido.

#### Selezione delle pagine con i tasti colorati

Le barre colorate (per il sistema TOP) o le scritte colorate (per il sistema FLOF) nella penultima riga indicano con quali tasti colorati è possibile sfogliare le aree tematiche o i temi.

Rosso: alla pagina precedente (non per il sistema FLOF)
 Verde: alla pagina successiva (non per il sistema FLOF)
 Giallo: al tema successivo (solo per i sistemi TOP e FLOF)
 Blu: al tema successivo (solo per i sistemi TOP e FLOF)

#### Altre possibilità per la selezione delle pagine:

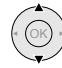

OK)

| selezionare un numero                 | di pagina indicate | o sulla pagina | cor |
|---------------------------------------|--------------------|----------------|-----|
| <ul> <li>A (Page Catching)</li> </ul> |                    |                |     |

| Tagesschau                | 110/112 | Kultur. |             | 500 |
|---------------------------|---------|---------|-------------|-----|
| Wetter                    | 170     | Gesells | chaft       | 530 |
| Sport                     | 200/600 | Lotto/T | oto         | 666 |
| TV Guide                  | 300/400 | Wirtsch | naft        | 700 |
| Internet: www.ard-text.de |         |         |             |     |
| - +                       | Inhalt  |         | tagesscha   | au  |
| Selezione page            | gina    | OK V    | isualizzare |     |
|                           |         |         |             |     |

Richiamo

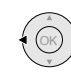

In **pagine multiple** sfogliare con **•** . Nella riga di menu inferiore è possibile vedere quali pagine multiple è possibile richiamare.

Zeitplan Fußball

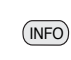

Richiamo della **pagina sommario** 100

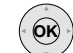

#### Richiamo della tabella TOP

La tabella TOP è una panoramica generale del televideo. È possibile richiamare la tabella solo nei programmi con sistema di comando TOP.

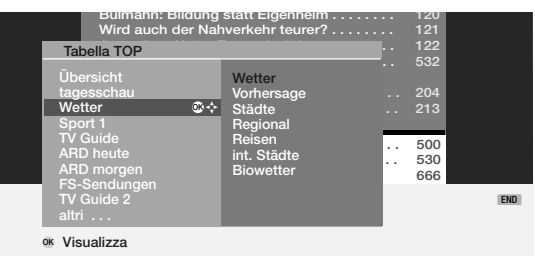

Evidenziare l'area tematica con ▼ ▲ . Selezionare la colonna Argomenti con ▶ . Selezionare il tema con ▼ ▲ e visualizzare la pagina premendo **OK**.

#### 1 2 7 pqrs Inserimento diretto del numero di pagina

#### Rappresentazioni delle pagine del televideo

**0** AV

Fermare le pagine in successione automatica (HOLD)

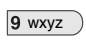

# PIP

Ingrandimento pagina: parte superiore - parte inferiore -

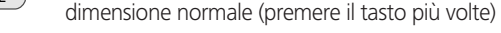

Attivazione/disattivazione dell'immagine TV (Split Text)

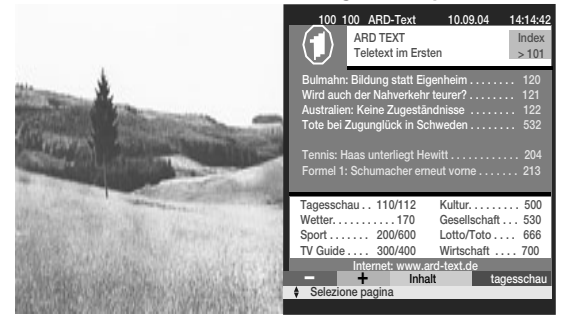

# Modalità operative - televideo

#### Programmazione di registrazioni temporizzate

È necessario che sia collegato e registrato nell'assistente di collegamento un videoregistratore e/o un registratore DVD.

Richiamare con il tasto di registrazione diretta  $\bigcirc$  in modalità televideo le pagine dei programmi dell'emittente attuale. Sfogliare le pagine del televideo fino alla pagina in cui è riportata la trasmissione da registrare. Con i tasti  $\checkmark$   $\checkmark$  selezionare la trasmissione che si desidera registrare e confermare con il tasto **OK**. Alla voce "Dati del timer" selezionare registratore VCR o DVD e specificare se si desidera registrare una sola volta o una serie. Confermare con **OK**.

#### Menu del televideo

(MENU)

Visualizzazione del menu del televideo

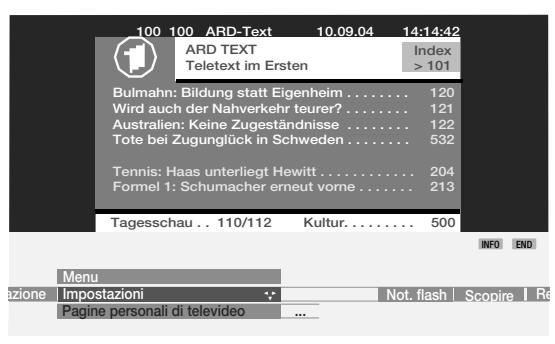

Qui si trovano funzioni quali:

- "Notizie flash", compare una schermata con le notizie attuali (ad es. pagina 111).
- "Scoprire" informazioni nascoste, ad es. tempo VPS nelle pagine di presentazione programmi.

• Assistente per la programmazione della registrazione tramite televideo. Nelle impostazioni si trovano menu per la definizione delle pagine di presentazione programmi, delle pagine dei sottotitoli e delle pagine televideo personali, come pure per la regolazione della serie caratteri e di HiText.

# Modalità operative - radio

### Radio

Le emittenti radio possono essere ricevute solo mediante DVB (ad es. radio Sat DVB). In caso di ricezione DVB terrestre, questo sarà possibile anche in futuro. Se non si dispone di alcuna ricezione radio DVB, è possibile riprodurre l'audio di un apparecchio esterno mediante il proprio apparecchio TV attraverso gli ingressi audio/AV.

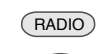

Con il tasto **RADIO** del telecomando o **R** sulla manopola di comando dell'apparecchio si accende e si spegne la radio.

| Radio | :               | 5 B5 | AKTL   |                 |        | 1 |
|-------|-----------------|------|--------|-----------------|--------|---|
|       | AUDIO IN        |      | 9      | HR-INFO         | D      | i |
|       | AVS             |      |        | MDR INFO        | D      |   |
|       | AV2             |      |        | MDR FIGA        | D      |   |
|       |                 |      |        | NDR KULT        | D      |   |
|       | B5 AKTL         | D    | os⇔ 13 | SWR1            | D      |   |
| 2     | BAYERN 1        | D    |        | SWR2            | D      |   |
| 3     | BR4 KLSK        | D    |        | WDR3            | D      |   |
| 4     | SUNSHINE        | D    | 16     | WDR5            | D      |   |
| 5     | ROCK ANT        | D    | 17     | OESTER 1        | D      |   |
| 6     | ANTENNE         | D    | 18     | MDR JUMP        | D      |   |
| 7     | DLR             | D    | 19     | JAZZ RAD        | D      |   |
| 8     | DLF             | D    |        | BLUSAT20        | D      |   |
| OK    | Converti        |      | 🔲 Bre  | eve riprod, pro | arammi | i |
| 0 9   | Seleziona progr | amma | Ult    | imo programm    | a      |   |
|       | Schermo off     |      | Mo     | difica ordine   |        |   |

Verrà visualizzato un sommario dei programmi radiofonici.

Se il programma emette dati, sotto il sommario dei programmi vengono visualizzati l'orario e il titolo della trasmissione.

Con il **tasto rosso** è possibile disattivare lo schermo. Il LED sull'apparecchio passa da verde ad arancione. La visualizzazione sullo schermo si riattiva con il tasto **OK**, il **tasto rosso** o **blu**, con **RADIO** o **END** del telecomando o con **R** sulla manopola di comando dell'apparecchio TV.

Commutazione di un programma a schermo nero: con – o + sulla manopola di comando dell'apparecchio TV o con il telecomando P– e P+ oppure con i tasti numerici.

In modalità radio è possibile richiamare il menu audio con il tasto <a>C</a>. Menu radio

Richiamo del menu radio

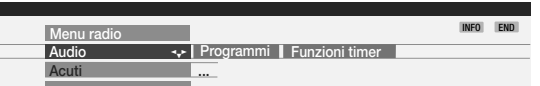

Nel menu radio, così come in modalità TV, è possibile regolare l'audio, cercare e memorizzare i programmi radiofonici (in automatico o manualmente), cancellare dei programmi dall'elenco, classificarli o modificarne i nomi ed impostare le funzioni di spegnimento e di sveglia.

#### EPG – giornale dei programmi

(MENU)

Per i programmi radiofonici DVB è possibile consultare il giornale dei programmi, gualora l'emittente attuale fornisca i dati.

**\* EPG** EPG - richiamo del giornale dei programmi.

۲

# Funzionamento degli apparecchi complementari

# Registrazione e collegamento degli apparecchi complementari

Già durante la prima messa in funzione, gli apparecchi complementari sono stati registrati e collegati. Se si desidera collegare altri apparecchi o staccare apparecchi già collegati, richiamare l'assistente di collegamento.

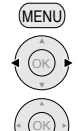

OK)

Richiamare il menu TV

Evidenziare "Collegamenti"

Evidenziare la riga del sottomenu

Evidenziare "Nuovi dispositivi/modifiche" e ...

Richiamare con OK.

Indicare quali apparecchi si desidera collegare. Indicare se viene collegato un apparecchio audio (a questo scopo, vedere gli ulteriori particolari da pagina 35). L'assistente di collegamento vi indicherà quali sono le prese destinate a questi apparecchi. Collegare quindi gli apparecchi a queste prese in base allo schema di collegamento.

#### Collegare il videoregistratore/registratore DVD

Accanto al collegamento tramite le prese Euro AV è necessario collegare anche l'antenna all'apparecchio TV (solo per le antenne terrestri - o impianto via cavo) passando attraverso il videoregistratore. In questo modo il segnale dell'antenna è disponibile sia per il videoregistratore/registratore DVD, sia per l'apparecchio TV.

Nota: utilizzare il cavo Euro AV con spine ad angolo, come rappresentato in figura.

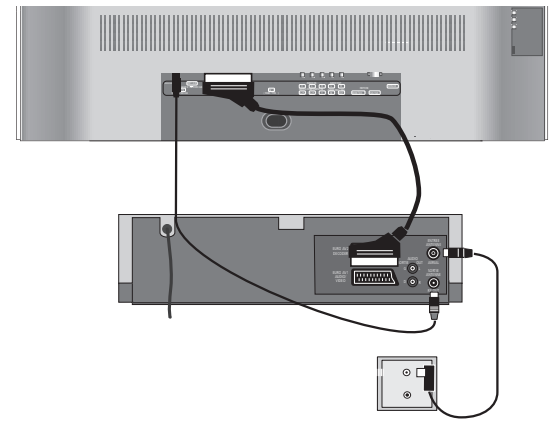

# Cercare l'emittente del videoregistratore e memorizzarlo (in assenza di un cavo Euro AV)

Attivare l'emittente test sul videoregistratore oppure inserire una cassetta di prova e avviare la riproduzione. In alcuni videoregistratori l'emittente deve essere accesa attivando il modulatore.

Quindi richiamare la selezione AV con **0 AV** sull'apparecchio TV. Evidenziare nella selezione AV la voce di menu "VIDEO" e confermare con **0K**. Affinché durante la ricerca dell'emittente non vengano "trovate" le normali stazioni televisive, staccare provvisoriamente la spina dell'antenna in corrispondenza dell'ingresso antenna del videoregistratore (il cavo verso l'impianto antenna).

Se non si vede l'emittente test oppure la riproduzione della cassetta, significa che il videoregistratore trasmette su un altro canale. A questo punto eseguire la ricerca in automatico o manualmente.

- 1. Richiamare il menu TV con il tasto MENU.
- 2. Evidenziare la voce di menu "Impostazioni" con ◀ ▶.

- 5. Alla voce di menu "Canale" specificare il canale "E30" (campo UHF, ev. selezionare in questo menu, in alto)..
- 6. Avviare la ricerca con il tasto blu.
- 7. Una volta trovata l'emittente, inserire eventualmente il nome, confermare con **OK** e memorizzare premendo il **tasto rosso**.
- 8. Compare una panoramica dei programmi memorizzati.
- 9. Evidenziare qui 0 (VIDEO) e sovrascrivere questa posizione di programma con il **tasto rosso**.
- 10. Cancellare il menu premendo il tasto END.

Reinserire il connettore dell'antenna precedentemente staccato.

In caso di disturbi provocati da una stazione TV che trasmette sullo stesso canale dell'emittente del videoregistratore, è necessario modificare il canale di trasmissione del videoregistratore e cercare di nuovo l'emittente del videoregistratore sull'apparecchio TV.

# Funzionamento degli apparecchi complementari

### **Riproduzione video**

Per vedere l'immagine del videoregistratore, del lettore/registratore DVD o del Camcorder sul vostro apparecchio TV e per ascoltarne il segnale audio, esistono diverse possibilità:

 Normalmente si impiegano prese Euro AV per apparecchio TV e videoregistratore. Per Camcorder e fotocamere digitali si usano le prese AVS a destra dell'apparecchio TV. I lettori/registratori DVD e i decoder DVB possono disporre di prese HDMI o Component per le immagini e la trasmissione audio. In questi casi, utilizzare le prese rispettive sull'apparecchio TV.

Se un apparecchio video riproduce immagini attraverso una presa EURO-AV e Digital Link Plus (o un sistema paragonabile di un altro produttore), l'immagine del videoregistratore viene visualizzata nella posizione di programma attuale.

Se la riproduzione avviene da un altro videoregistratore, camcorder o da una fotocamera digitale, selezionare la presa AV/l'apparecchio a cui è collegato l'apparecchio video mediante la selezione AV •••• o mediante il sommario programmi (**OK**).

I videoregistratori emettono una tensione di commutazione al momento della riproduzione che l'apparecchio TV è in grado di valutare (può essere attivata nell'assistente di collegamento o impostata su "sì" in Menu TV - Collegamenti - Altri - Ammettere tensione di comm.). In questo caso l'immagine del videoregistratore viene riprodotta sulla posizione di programma attuale.

 Usare solo il collegamento dell'antenna tra videoregistratore e apparecchio TV senza presa AV; l'audio viene inviato solo in mono. Nella selezione AV selezionare la prima voce di menu, ad es. VIDEO. Richiamare gli ingressi AV tramite la selezione AV:

**0** AV Richiamo della selezione AV

Richiamo della selezione AV

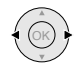

Selezionare l'apparecchio/la presa AV (o VIDEO, se il videoregistratore è collegato alla presa dell'antenna) e con

### **OK** richiamare

...

Ora potete vedere la riproduzione dall'apparecchio AV collegato.

#### Richiamare l'ingresso AV tramite il sommario programmi.

Richiamare il sommario programmi con il tasto **OK** in modalità TV. Nella classificazione numerica e alfabetica le prese AV si trovano sempre all'inizio del sommario.

### **Registrazione con timer con video**registratore o registratore DVD

Le registrazioni con timer possono essere programmate dall'apparecchio TV. La programmazione può essere effettuata con l'ausilio del giornale dei programmi RPG, tramite televideo oppure manualmente. Richiamare il menu "Sommario timer" mediante il tasto () e premere il **tasto rosso** "Assistente di registrazione". Scegliere se si desidera programmare la registrazione mediante l'EPG, il televideo o manualmente. È inoltre possibile programmare una registrazione direttamente dal giornale dei programmi EPG o dal televideo.

<u>Nota</u>: le trasmissioni protette contro la copia non vengono emesse su prese Euro AV per ragioni legali.

Se alla presa Euro-AV è stato collegato un recorder dotato di sistema **Digital Link Plus** oppure di un sistema equivalente, i dati del timer vengono trasmessi dall'apparecchio TV al recorder dalle emittenti analogiche terrestri. Per i registratori DVD, oltre a programma, data e ora, viene trasmessa anche la qualità di registrazione SQ o EQ. La registrazione è comandata dal recorder e il sintonizzatore del recorder viene utilizzato per la ricezione della stazione. Nel sommario timer dell'apparecchio TV non vengono memorizzati i dati di registrazione. I dati del timer sono memorizzati solo nel recorder.

Se si desidera registrare programmi digitali, utilizzare il sintonizzatore dell'apparecchio TV e il comando del recorder viene rivelato dall'apparecchio TV. Successivamente il programma viene bloccato durante la registrazione con timer.

Se è stato collegato un videoregistratore Loewe con **Digital Link** alla presa Euro-AV (senza Digital Link Plus) e se si usa la programmazione temporizzata dell'apparecchio TV, la parte di ricezione dell'apparecchio TV viene sempre utilizzata anche per programmi terrestri analogici. Il comando della registrazione è affidato all'apparecchio TV.

Pertanto il recorder va impostato sull'ingresso AV (fonte di segnale) al quale è collegato l'apparecchio TV.

Il programma sull'apparecchio TV viene bloccato durante la registrazione con timer.

Il Digital Link del registratore deve essere acceso. A questo scopo,

consultare le istruzioni per l'uso del proprio registratore Loewe. Utilizzare esclusivamente cavi Euro AV predisposti, in caso contrario il Digital Link/Digital Link Plus non funziona.

Il Digital Link offre inoltre il vantaggio di poter "nascondere" il recorder (ad es. in un rack). Il comando del recorder può essere effettuato tramite l'apparecchio TV.

Se si dispone di un recorder Loewe con entrambi i sistemi, si possono sfruttare tutti i vantaggi. Per la registrazione con timer si sfruttano i vantaggi del Digital Link Plus, per l'installazione nascosta del recorder si sfruttano i vantaggi offerti dal Digital Link.

29

# Funzionamento degli apparecchi complementari

# Assegnazione degli ingressi e delle uscite audio digitali

#### Ingresso audio "AUDIO DIGITAL IN"

L'apparecchio TV possiede un ingresso audio digitale coassiale "AUDIO DIGITAL IN" ed una uscita audio digitale coassiale "AUDIO DIGITAL OUT". Se per la riproduzione audio si utilizza un amplificatore sorround digitale esterno, è necessario trasmettere il segnale audio digitale ad es. dal lettore DVD all'apparecchio TV.

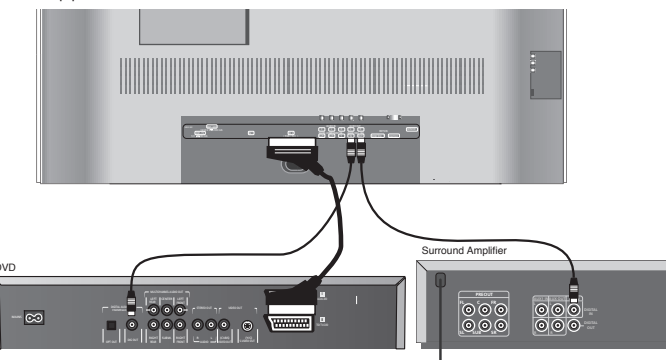

Collegare con un cavo Cinch la presa di uscita del lettore DVD (DIG OUT) con la presa "AUDIO DIGITAL IN" dell'apparecchio TV. Specificare nell'assistente di collegamento che la trasmissione del segnale audio deve essere digitale. Specificare che l'audio digitale deve essere assegnato, ad esempio, alla presa Euro AV 2, per consentirne la trasmissione all'uscita audio digitale dell'apparecchio TV e, attraverso di essa, agli amplificatori esterni. Ulteriori informazioni in merito a pagina 32.

#### Uscita audio "AUDIO DIGITAL OUT"

Sulla presa "AUDIO DIGITAL OUT" dell'apparecchio TV è presente il segnale audio digitale. Ad esempio, è possibile collegare un amplificatore audio digitale esterno o l'impianto Auro di Loewe.

Un segnale audio analogico proveniente dall'apparecchio TV o da un'altra fonte audio presente su una delle prese di collegamento Euro AV dell'apparecchio, viene trasformato in un segnale digitale (PCM) ed emesso sulla presa "AUDIO DIGITAL OUT". Una trasformazione dei segnali provenienti da fonti AV analogiche esterne in PCM non è possibile se gli altoparlanti dell'apparecchio TV vengono utilizzati come canale Center. In questo caso collegare inoltre l'amplificatore audio con un cavo Cinch analogico all'apparecchio TV (AUDIO OUT L/R) e commutare l'amplificatore sull'ingresso audio analogico.

Il suono digitale del televisore o di un apparecchio supplementare collegato si può udire solo mediante un amplificatore audio digitale esterno (ad es. un impianto Auro di Loewe).

۲

# Funzionamento degli apparecchi complementari

### Collegamento di DVD Preceiver Auro 2216 PS di Loewe e del sistema di altoparlanti Tremo

Con questi componenti è possibile riprodurre i segnali audio provenienti dall'apparecchio TV o dal lettore DVD con un grado di qualità comparabile ad una sala cinematografica. Compongono l'impianto Tremo, accanto al Subwoofer rappresentato di seguito, anche 5 altoparlanti per la riproduzione del suono frontale, Center e surround. Il segnale Center può essere riprodotto, in alternativa, attraverso gli altoparlanti dell'apparecchio TV.

Collegare la presa a cubo del Preceiver DVD con la presa a cubo "Master" del Subwoofer. Utilizzare il cavo della spina a cubo in dotazione con il Preceiver DVD. Inserire la spina bianca (senza protezione contro la

flessione) nella presa cubica del subwoofer. Per il TV con altoparlante centrale, collegare "AUDIO IN C" sull'apparecchio TV con "PRE OUT C" sul DVD Preceiver con un cavo Cinch. Collegare l'uscita audio digitale dell'apparecchio TV "AUDIO DIGITAL OUT" con l'ingresso "DIGITAL IN" del Preceiver, servendosi di un cavo Cinch. Con il cavo L-Link (in dotazione con il Preceiver) collegare l'apparecchio TV tramite la presa "SERVICE" con la presa TV L-Link del Preceiver. Accendere l'apparecchio TV ed il Preceiver. Tramite L-Link l'apparecchio TV riconosce che il Preceiver è collegato. Selezionare nel menu DVD del Preceiver il sistema di altoparlanti "Tremo", impostare le distanze cuffie/altoparlanti e regolare gli altoparlanti. Consultare il manuale d'uso del Preceiver.

Se si desidera ricevere temporaneamente l'audio attraverso gli altoparlanti dell'apparecchio TV, richiamare il menu audio, evidenziare "Audio via" e selezionare "TV". Se si desidera ricevere l'audio di nuovo mediante l'impianto Auro di Loewe, selezionare "AURO" in "Audio via".

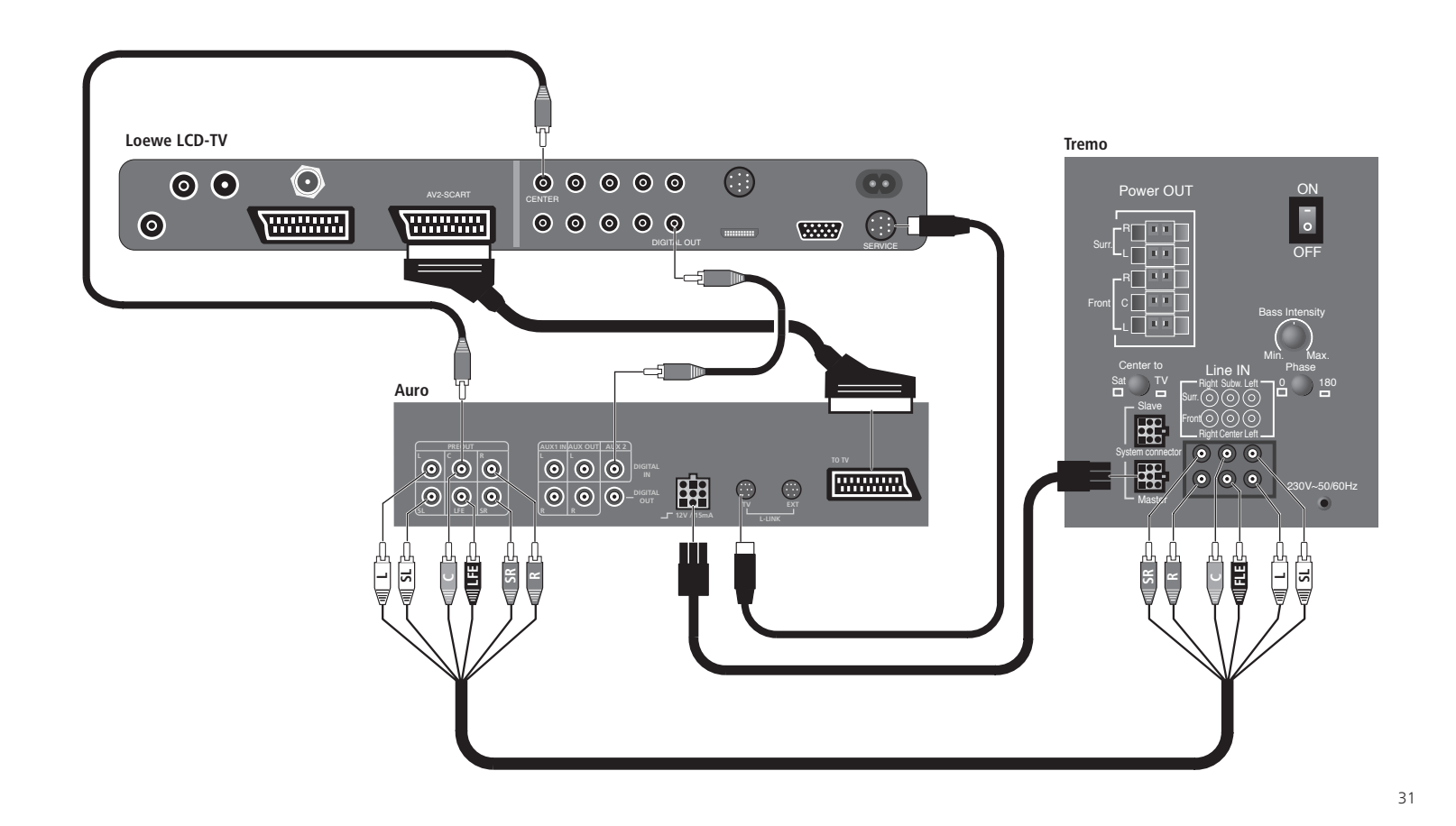

 $\odot$ 

۲

# Funzionamento degli apparecchi complementari

# Collegamento di altri amplificatori audio o altoparlanti attivi

Nell'assistente di collegamento, alla voce "Selezione dispositivo: Dispositivo audio" selezionare "**Amplificatore HiFi/AV**". L'assistente di collegamento consente la configurazione di diversi amplificatori audio (amplificatori stereo, amplificatori surround, analogici o digitali) con diversi formati audio digitali (Dolby Digital, dts, MPEG e Stereo/PCM). Consultare le istruzioni d'uso dell'amplificatore che si desidera collegare.

Per gli **amplificatori audio digitali**, selezionare sotto "Trasferimento audio" la voce "Digitale". Collegare l'uscita audio digitale dell'apparecchio TV, AUDIO DIGITAL OUT, con l'ingresso audio dell'amplificatore digitale.

Assegnare l'ingresso audio digitale alla presa attraverso la quale avviene il trasferimento dell'immagine (ad es. se a tale presa è collegato un lettore DVD). In questo modo il segnale audio digitale viene trasmesso all'uscita audio digitale dell'apparecchio TV e, attraverso di essa, all'amplificatore esterno.

Specificare quali formati audio possono essere decodificati con il proprio amplificatore digitale (Dolby, Digital, MPEG, dts).

Alla voce "Tipo di amplificatore" specificare se l'amplificatore digitale è un amplificatore stereo o surround.

Se si tratta di un amplificatore surround, indicare se gli altoparlanti dell'apparecchio TV debbano essere utilizzati come altoparlanti centrali o meno. Se necessario, realizzare mediante un cavo Cinch un collegamento dall'uscita Center dell'amplificatore all'ingresso Center dell'apparecchio TV. <u>Nota</u>: non utilizzare il collegamento dell'altoparlante Center dell'amplificatore, ma l'uscita Center del preamplificatore!

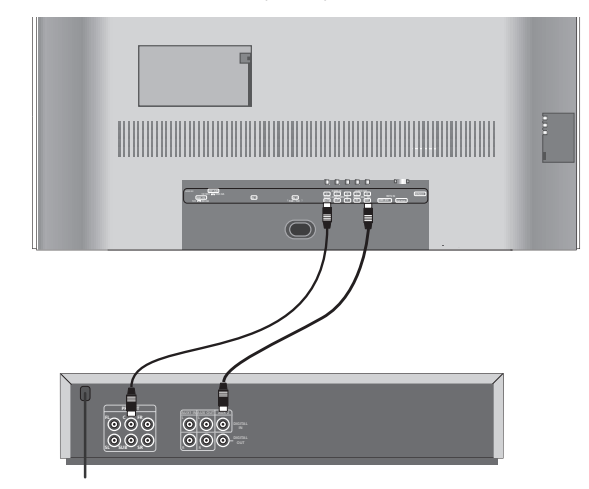

Per gli **amplificatori audio analogici**, selezionare sotto "Trasferimento audio" la voce "Analogico". L'audio per l'amplificatore analogico viene trasmesso all'amplificatore audio attraverso i collegamenti AUDIO OUT L/R dell'apparecchio TV. Mediante due cavi Cinch realizzare un collegamento all'amplificatore.

Alla voce "Tipo di amplificatore" specificare se l'amplificatore digitale è un amplificatore stereo o sorround.

Se si tratta di un amplificatore surround, indicare inoltre se gli altoparlanti dell'apparecchio TV debbano essere utilizzati come altoparlanti centrali o meno. Se necessario, realizzare mediante un cavo Cinch un collegamento dall'uscita Center dell'amplificatore all'ingresso Center dell'apparecchio TV. <u>Nota</u>: non utilizzare il collegamento dell'altoparlante Center dell'amplificatore, ma l'uscita Center del preamplificatore!

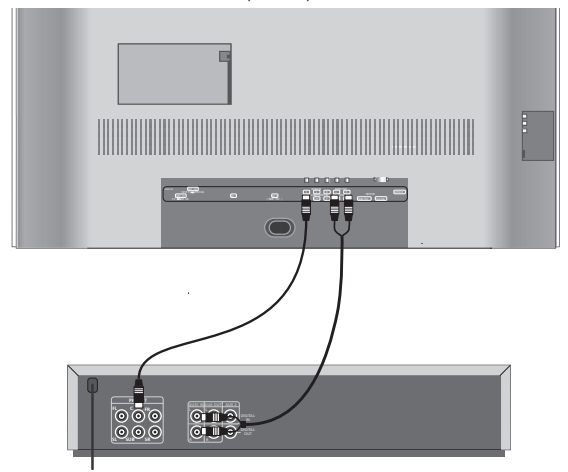

Se si desidera ricevere il segnale audio temporaneamente attraverso gli altoparlanti dell'apparecchio TV, richiamare il menu audio con il tasto (), evidenziare "Audio via" e selezionare "TV".

Durante il collegamento degli **altoparlanti attivi**, nell'assistente di collegamento alla voce "Selezione apparecchi audio" selezionare "Altoparlanti attivi" . L'audio per gli altoparlanti attivi viene trasmesso agli altoparlanti attivi tramite i collegamenti AUDIO OUT L/R. Realizzare i collegamenti agli altoparlanti attivi tramite cavi Cinch. La regolazione audio va eseguita direttamente sull'apparecchio TV se sono collegati gli altoparlanti attivi. Nel caso si utilizzi un amplificatore audio esterno, la regolazione audio va eseguita sull'amplificatore.

# Funzionamento degli apparecchi complementari

### **Collegamento HDMI (DVI)**

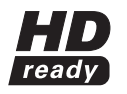

Il collegamento HDMI (High Definiton Multimedia Interface) consente la trasmissione digitale di segnali immagine e audio attraverso un cavo di collegamento, ad es. dal registratore DVD Loewe Centros 2102/2172 HD. I dati audio e immagine

digitali vengono trasmessi senza compressione, di conseguenza senza perdite in termini di qualità. Negli apparecchi collegati non è più necessaria la trasformazione da analogico a digitale, operazione che implicherebbe sempre una perdita di gualità.

Con l'ausilio di un cavo adattatore DVI/HDMI è possibile trasmettere segnali DVI attraverso il collegamento HDMI. Ciò è possibile in guanto HDMI è basato su DVI ed è compatibile verso il basso. Ciò significa che è possibile trasmettere i segnali video digitali via HDMI. Inoltre entrambi utilizzano lo stesso procedimento di protezione contro la copiatura HDCP.

Collegare l'apparecchio con connessione HDMI mediante un cavo HDMI (tipo A, a 19 poli) alla presa HDMI dell'apparecchio TV. Registrare la connessione DHMI nell'assistente di collegamento (Menu TV - Collegamenti -Nuovi Dispositivi/Modifiche).

Nella selezione AV selezionare la connessione HDMI.

0 AV Richiamo della selezione AV

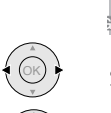

OK)

A/XGA | HDMI/DVI OMP. IN VIDEO I VCR I DVD I AVS I

Selezionare la presa HDMI/DVI e con ...

richiamare.

Avviare la riproduzione sull'apparecchio collegato con la connessione HDMI. Il formato migliore possibile per l'immagine viene riconosciuto automaticamente e impostato.

Se la trasmissione avviene mediante un cavo adattatore DVI/HDMI, è possibile fornire il rispettivo audio analogico mediante le prese d'ingresso AUDIO IN L/R sull'apparecchio TV. La riproduzione audio avviene attraverso gli altoparlanti dell'apparecchio TV.

Se è stato collegato un amplificatore audio esterno digitale, è possibile selezionare nell'assistente di collegamento (Menu TV - Collegamenti - Nuovi Dispositivi/Modifiche) il segnale audio digitale ed assegnarlo alla presa HDMI/ DVI. Le ulteriori impostazioni per l'amplificatore audio vanno effettuate così come descritto per l'amplificatore digitale a pagina 32. Il segnale audio digitale della fonte audio DVI deve essere portato alla presa AUDIO DIGITAL IN nell'apparecchio TV. Il segnale audio digitale dell'apparecchio TV AUDIO DIGITAL OUT va trasmesso all'amplificatore esterno.

Impostazione della geometria: come descritto per il collegamento VGA/XGA.

### **Collegamento VGA/XGA**

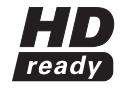

A questa presa è possibile collegare un PC oppure un Set Top Box (STB), utilizzando così lo schermo dell'apparecchio TV come dispositivo di output.

Collegare il PC/il Set Top Box con un cavo VGA alla presa VGA/XGA dell'apparecchio TV.

In caso di collegamento ad un PC, impostare prima sul PC una delle sequenti risoluzioni dello schermo:

800x600 60Hz (SVGA)

1024x768 60Hz (XGA).

Se è stato collegato un Set Top Box, impostare una delle seguenti risoluzioni dello schermo, conformemente alle possibilità del Set Top Box: 720x576i (PAL), 720x480i (NTSC), 720x480p (60 Hz)

720x480i, 720x 576i (SDTV – modalità standard per STB) 720x576p (50 Hz) 1280x720p, 1920x1080i (modalità HDTV)

Nella selezione AV selezionare la connessione VGA/XGA.

0 AV

Richiamo della selezione AV

I AVS VGA/XGA ... HDMI/DVI I COMP. IN I VIDEO | VCR | DVI

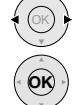

Selezionare la presa VGA/XGA e con ...

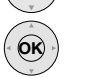

richiamare.

Avviare l'apparecchio collegato.

#### Impostazione della geometria

Con il tasto MENU richiamare il menu TV, evidenziare con ◀ ▶

"Geometria" ed eseguire le impostazioni:

se l'immagine non è posizionata correttamente, qui è possibile regolarne la posizione orizzontale e verticale, in modo che essa riempia l'intero schermo. È inoltre possibile regolare la posizione di fase in modo tale che l'immagine sia rappresentata nella migliore qualità possibile.

#### Impostare lo standard colore

Richiamare il menu Immagine con il tasto 💷. Evidenziare con 🗸 🕨 la voce "Standard colore" e selezionarla.

Per un PC collegato lo standard colore è RGB.

Nei Set Top Box lo standard colore va impostato di norma su Ycc. Tuttavia sono possibili anche altri formati come Ypp o RGB. Consultare le istruzioni d'uso dell'apparecchio collegato.

Se lo standard selezionato non è corretto, vengono riprodotti dei colori errati.

33

۲

()

# Funzionamento degli apparecchi complementari

#### Audio da PC o Set Top Box

Trasmettere il segnale audio analogico dal PC o dal Set Top Box alle prese AUDIO L/R dell'apparecchio TV attraverso un cavo Cinch. La riproduzione audio avviene attraverso gli altoparlanti dell'apparecchio TV. Se è stato collegato un amplificatore audio esterno digitale, è possibile selezionare nell'assistente di collegamento (Menu TV -Collegamenti - Nuovi Dispositivi/Modifiche) il segnale audio digitale ed assegnarlo alla presa VGA/XGA. Le ulteriori impostazioni per l'amplificatore audio vanno effettuate così come descritto per l'amplificatore digitale a pagina 32. Il segnale audio del Set Top Box deve essere portato alla presa AUDIO DIGITAL IN dell'apparecchio TV. Il segnale audio digitale dell'apparecchio TV AUDIO DIGITAL OUT va trasmesso all'amplificatore.

### **Collegamento video Component**

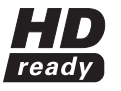

Se si possiede un lettore/registratore DVD con collegamenti Component OUT, è possibile collegare tale apparecchio invece che alle prese Euro AV, alle prese SD/HD COMPONENT dell'apparecchio TV. Il cavo di collegamento

con tre connettori Cinch trasmette le informazioni concernenti le immagini. La riproduzione qualitativamente migliore rispetto alla presa Euro AV. Per la trasmissione audio analogica è necessario un ulteriore cavo Cinch. Collegare le uscite audio analogiche del lettore DVD alle prese AUDIO IN L/R dell'apparecchio TV. La riproduzione audio avviene attraverso gli altoparlanti dell'apparecchio TV.

Se si desidera utilizzare l'audio digitale del lettore DVD con un amplificatore audio digitale collegato all'apparecchio TV, effettuare un collegamento tra AUDIO DIG OUT del lettore DVD e AUDIO DIGITAL IN dell'apparecchio TV. Registrare il dispositivo Component nell'assistente di collegamento: Qualora sia collegato anche un amplificatore audio digitale, assegnare qui l'ingresso AUDIO DIG IN alla presa COMP. IN. Le ulteriori impostazioni per l'amplificatore audio vanno effettuate così come descritto per l'amplificatore digitale a pagina 32.

Impostare il segnale in corrispondenza dell'ingresso Component nell'assistente di collegamento: Innanzitutto impostare su "Automatico". Se all'avvio manca la riproduzione del segnale, consultare il manuale d'istruzioni dell'apparecchio collegato circa la possibile risoluzione dello schermo (SDTV, HDTV o ProScan).

Nella selezione AV selezionare la connessione Component.

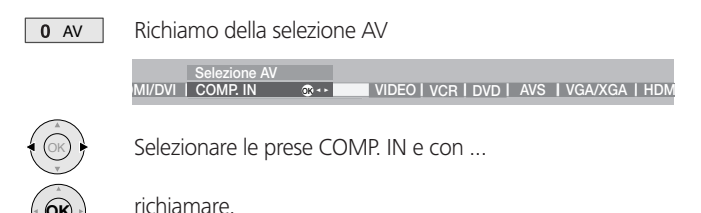

Avviare la riproduzione sul dispositivo collegato.

Impostazione geometria e standard colore: come descritto per il collegamento VGA/XGA.

( )

# Funzionamento degli apparecchi complementari

### Comando diretto dei videoregistratori e lettori DVD Loewe

Il telecomando dell'apparecchio TV può essere commutato per comandare videoregistratori e lettori DVD Loewe. Queste apparecchiature si possono comandare direttamente.

#### Selezionare l'apparecchio da comandare:

Volume on/off

lista timer

Uso del videoregistratore

Uso dell'apparecchio TV

Attivazione/disattivazione

Attivazione/disattivazione

Long Play/Standard Play

Aprire selezione AV (TV)

Menu VCR on

/nel menu: indietro

**Riproduzione indietro** 

Selezione sommario

dei programmi

Riavvolgimento

Ricerca indietro

Avvio registrazione Pausa (fermo immagine)

/azionamento a passi

delle immagini singole

/nel menu: seleziona/imposta

/nel menu: selezione/conferma

V-/V+ Volume alza/abbassa

del menu Show/View

Commutazione

premere il tasto VCR, la spia superiore si accende per ca. 5 secondi

<u>ں</u>

DVD

5

RADIO

000

**▲** / ▼

nel menu:

nastro

 $(\mathbf{0})$ 

DVD TV

VCR

premere il tasto **DVD**, la spia superiore si accende per ca. 5 secondi Rirtorno alla modalità TV: premere il tasto TV.

LOEWE.

VCR

MENU

4 ghi 5 jkl 6 mno

7 pqrs 8 tuv 9 wxyz

\* EPG 0 AV # PIP

(ok

.

MENU END

TEXT

2 abc 3 def

Funzioni per i videoregistratori Loewe (VV 8106, 8136, 8176)

( A

TV

Durante il comando nella modalità VCR o DVD, la spia sul tasto VCR o DVD si accende. Nella modalità DVD è possibile comandare i sequenti lettori DVD: Xemix 6122DO, 8122DA e 6222PS.

In modalità VCR è possibile utilizzare i sequenti videoregistratori: ViewVision 8106H, 8136H, 8176H, 6306H, 6336H, 6376H, 6396H, 4306H, 4376H, 2102M, 2302M, 4206, 4236, 4276.

Per altri apparecchi Loewe diversi da guelli elencati, utilizzare il telecomando originale.

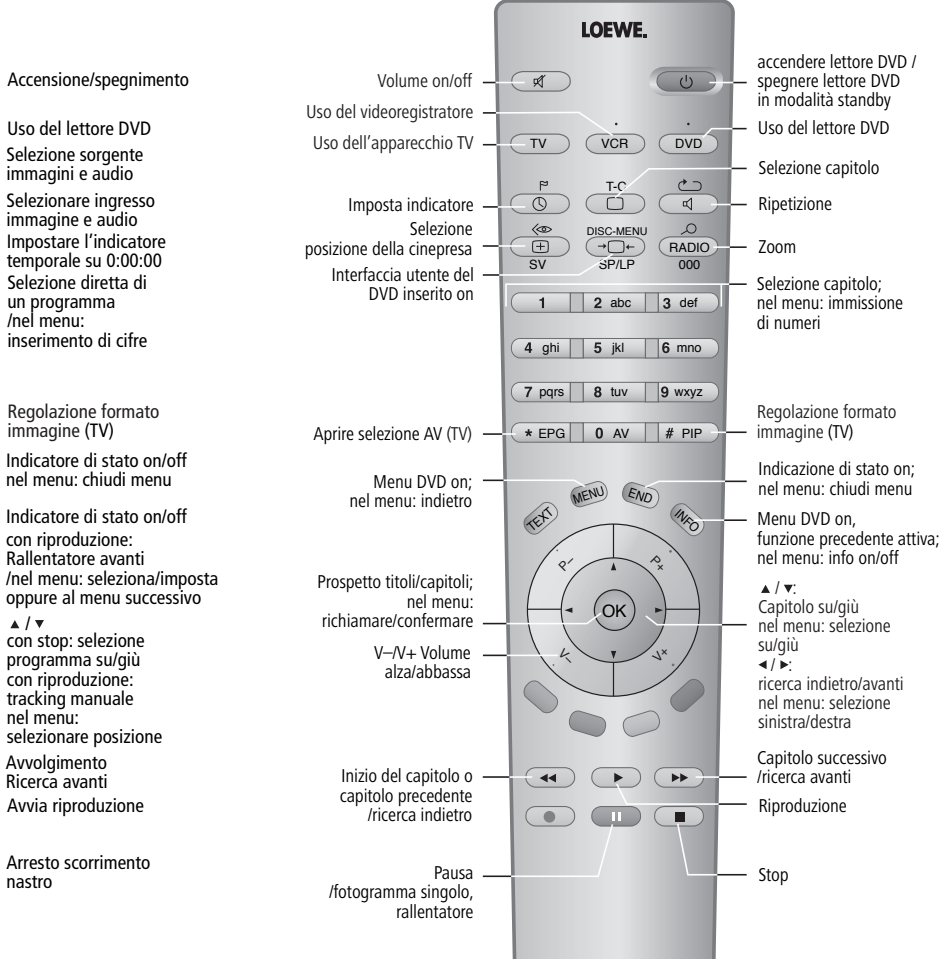

#### Funzioni per lettori DVD Loewe (Xemix 6122DO, 8122DA, 6222PS)

35

# Cosa fare se...

| Problema                                                                                               | Causa possibile                                                                                                    | Rimedio                                                                                                    |
|----------------------------------------------------------------------------------------------------|----------------------------------------------------------------------------------------------------|----------------------------------------------------------------------------------------------------|
| Nel menu TV non è visualizzata la voce<br>"Registrazione"                                              | Manca la registrazione del videoregistratore o del registratore DVD                                                                                                    | Registrare il videoregistratore o il registratore<br>DVD nell'assistente di collegamento e collegare<br>l'apparecchio.                                                                                                    |
| Nel menu TV non è possibile richiamare la voce<br>"Collegamenti" (funzione rappresentata in<br>grigio) | È in corso una registrazione con timer                                                                                                    | Attendere la fine della registrazione con timer oppure cancellare il timer.                                                                                                    |
| Il comando del recorder Loewe e del timer non<br>funzionano o non funzionano correttamente             | <ul> <li>a) La funzione Digital Link del recorder non è<br/>attivata oppure non è prevista</li> <li>b) Il cavo Euro AV non è collegato</li> <li>c) Il recorder non è registrato</li> </ul>                                                                                                    | <ul> <li>a) Attivare il Digital Link nel recorder (vedere il<br/>manuale d'uso del recorder)</li> <li>b) Collegare il cavo Euro AV</li> <li>c) Registrare il recorder.</li> </ul>                                                                                                    |
| Problemi generali di collegamento degli<br>strumenti esterni tramite un ingresso AV                    | <ul> <li>a) L'apparecchio non è registrato nell'assistente<br/>di collegamento oppure è collegato in modo<br/>diverso rispetto a quanto rappresentato nello<br/>schema di collegamento.</li> <li>b) La norma AV non è impostata correttamente</li> <li>c) Il segnale AV non è impostato correttamente</li> </ul> | <ul> <li>a) Nell'assistente di collegamento (Menu TV -<br/>Collegamenti - Nuovi dispositivi/Modifiche)<br/>confrontare lo schema di collegamento con<br/>l'installazione effettuata e, se necessario,<br/>effettuare il collegamento conformemente allo<br/>schema</li> <li>b) Impostare correttamente la norma</li> <li>c) Impostare correttamente il segnale AV</li> <li>Se per la norma AV o per il segnale AV è stato<br/>impostato "Automatico", in caso di segnali non a<br/>norma possono insorgere degli errori. In questo<br/>caso è necessario impostare norma e segnale<br/>secondo le indicazioni riportate nel manuale<br/>d'istruzioni dell'apparecchio esterno.</li> </ul> |
| Il collegamento di un decoder non funziona<br>correttamente o non funziona affatto                     | <ul> <li>a) Il segnale non viene decodificato perché<br/>nell'assistente di collegamento non sono stati<br/>scelti i programmi decoder corretti</li> <li>b) In modalità decoder manca l'audio perché<br/>nell'assistente di collegamento è stato<br/>assegnato il decoder audio errato</li> </ul>                | <ul> <li>a) Seguire di nuovo le istruzioni dell'assistente di collegamento (Menu TV - Collegamenti - Nuovi dispositivi/modifiche) e selezionare i programmi decoder rispettivi.</li> <li>b) Seguire di nuovo le istruzioni dell'assistente di collegamento e selezionare la corretta fonte audio (decoder, TV o Autom.), vedere le istruzioni del decoder.</li> </ul>                                                                                                    |
| Tutti i menu vengono visualizzati nella lingua<br>sbagliata                                            | La lingua del menu è stata impostata<br>erroneamente                                                                                                    | Impostare la lingua del menu:<br>in modalità TV premere il tasto <b>INFO</b> (indice).<br>Evidenziare la prima parola e richiamare con <b>OK</b> .<br>Quindi selezionare la lingua e confermare con <b>OK</b> .                                                                                                    |

# Cosa fare se ...

| Problema                                                                | Causa possibile                                                                                                    | Rimedio                                                                                                    |
|-------------------------------------------------------------------------|----------------------------------------------------------------------------------------------------|----------------------------------------------------------------------------------------------------|
| Il Digital Link Plus non funziona                                       | <ul> <li>a) Il cavo Euro AV non è predisposto (il pin 10 non è stato assegnato)</li> <li>b) Alcuni recorder possono rilevare le emittenti solo durante la prima installazione dell'apparecchio TV</li> <li>c) Tutti o alcuni programmi terrestri e via cavo sono memorizzati sulle posizioni di programma ≥ 99</li> </ul> | <ul> <li>a) Sostituire il cavo Euro AV</li> <li>b) Ripristinare lo stato del recorder al momento<br/>della fornitura (vedere le istruzioni d'uso del<br/>recorder)</li> <li>c) Riclassificare i programmi terrestri e via cavo<br/>in modo tale che risultino compresi tra 1 e<br/>99.</li> </ul>                                                                                                    |
| Nel Televideo diversi caratteri vengono<br>rappresentati in modo errato | Nel menu del televideo è impostata la serie di<br>caratteri errata                                                                                                    | Impostare la serie di caratteri corretta: menu<br>Televideo - Impostazioni - Serie di caratteri:<br>Standard o serie di caratteri rispettiva                                                                                                    |
| Manca l'audio attraverso l'amplificatore audio<br>digitale esterno      | <ul> <li>a) L'amplificatore audio digitale esterno non<br/>supporta il formato audio selezionato (Dolby<br/>Digital, dts, MPEG)</li> <li>b) L'apparecchio TV e l'amplificatore digitale<br/>esterno non sono collegati tra loro</li> </ul>                                                                                | <ul> <li>a) Impostare PCM Stereo nella selezione<br/>audio del lettore DVD. Nei programmi DVB<br/>dell'apparecchio TV, nella visualizzazione di<br/>stato (END) - impostare Selezione lingua/<br/>Selezione audio (tasto verde) su Stereo.</li> <li>b) Collegare il Digital Out dell'apparecchio<br/>TV ad un Digital In dell'amplificatore audio<br/>digitale esterno e selezionare l'ingresso<br/>corrispondente.</li> </ul> |
|                                                                         |                                                                                                    |                                                                                                    |

# Dati tecnici

## Dati generali

| Modus L 42 DVB-T CI                   | Codice art                 | . 65446.A87            |
|---------------------------------------|----------------------------|------------------------|
| Dimensioni dell'apparecchio senza pi  | iedistallo                 |                        |
| (in cm ca. larg. x alt. x prof.)      | 107,                       | 0x74,3x11,5            |
| Dimensioni con piedistallo (in cm ca. | larg. x alt. x prof.) 107, | 0x77,0x29,0            |
| Peso dell'apparecchio senza piedistal | lo (ca. kg)                | 41,0                   |
| Peso dell'apparecchio con piedistallo | (ca. kg)                   | 46,9                   |
| Schermo                               | Tecnologia                 | a HD-plasma            |
| Diagonale immagine (cm)/formato in    | nmagine                    | 106/16:9               |
| Risoluzione                           |                            | 1024x1024              |
| Rapporto di contrasto                 |                            | 3000:1                 |
| Luminanza                             |                            | 1400 cd/m <sup>2</sup> |
| Angolo visivo orizzontale/verticale   |                            | >170°                  |
| Potenza assorbita (IEC 62087) durant  | te il funzionamento (watt) | typ. 310               |
| in standby (watt)                     |                            | < 3                    |
| Temperatura ambiente (Celsius)        |                            | 5° – 35°               |
| Umidità relative (non condensante)    |                            | 20-80%                 |
| Pressione atmosferica                 | 800 - 1114 hPa (0 - 2000   | m über NN)             |

### Dati elettrici

۲

| Identificazione telaio                       | L 2600                   |
|----------------------------------------------|--------------------------|
| Alimentazione elettrica                      | 220 V – 240V/50–60 Hz    |
| Sintonizzatore VHF/UHF/ cavo Iperbanda 8 MHz | z 🛛 da 41 MHz a 860 MHz  |
| Posizioni di programma                       | 1680                     |
| Standard TV                                  | B/G, I, L, D/K, M, N     |
| Norma col.                                   | SECAM, PAL, NTSC,        |
|                                              | NTSC-V, PAL-V (60Hz)     |
| Standard audio                               | Mono/Stereo/2 mod. audio |
|                                              | Nicam B/G, I, L          |
|                                              | Virtual Dolby            |
| Potenza nominale audio                       | 2 x 15 watt              |
| Televideo analogica                          | TOP/FLOF Livello 2,5     |
| Memoria pagine                               | 1500                     |

#### Collegamenti

| Jack da 3,5mm   | 1                              | Cuffie 32–2000 Ohm                        |
|-----------------|--------------------------------|-------------------------------------------|
| Mini-DIN (AVS)  | Video IN                       | Y/C (S-VHS/Hi 8)                          |
| Cinch (giallo)  | Video IN                       | SVC (VHS/8 mm)                            |
| Cinch (bianco/r | osso) Audio IN                 | sx/dx (L/R)                               |
| Presa IEC 75 Ol | hm/5 V/80 mA                   | Antenna/cavo/analogico/DVB-T              |
| Presa F 75 Ohn  | n <sup>(1</sup> 13/18 V/350 mA | ANT-SAT                                   |
| EURO AV 1       | Video IN                       | Y/C (S-VHS/Hi 8)                          |
|                 |                                | SVC (VHS/8 mm)                            |
|                 | Video OUT                      | SVC (VHS/8 mm)                            |
| Y/C (S-VHS/Hi 8 | 3)                             |                                           |
|                 | Audio IN                       | sx/dx (L/R)                               |
|                 | Audio OUT                      | sx/dx (L/R)                               |
| EURO AV 2       | Video IN                       | Y/C (S-VHS/Hi 8)                          |
|                 |                                | SVC (VHS/8 mm)                            |
|                 |                                | RGB, YUV                                  |
|                 | Video OUT                      | SVC                                       |
|                 |                                | Y/C (solo in caso di S-VHS Link Plus)     |
|                 | Audio IN                       | sx/dx (L/R)                               |
|                 | Audio OUT                      | sx/dx (L/R)                               |
| Cinch           | Audio IN max. 2Vrms            | Center                                    |
| n. 2 Cinch      | Audio IN                       | sx/dx (L/R)                               |
| n. 2 Cinch      | Audio OUT (livello reg         | golabile per gli altoparlanti attivi) L/R |
| Cinch           | COMPONENT IN                   | Segnale Cb/Pb                             |
| Cinch           | COMPONENT IN                   | Segnale Cr/Pr                             |
| Cinch           | COMPONENT IN                   | Segnale Y                                 |
| Cinch           | Digital Audio IN (SPDI         | F) Audio digitale                         |
| Cinch           | Digital Audio OUT (SP          | DIF) Audio digitale                       |
| HDMI/DVI        | Digital Video/Audio IN         | I tipo A 19 poli Immagine e               |
|                 |                                | audio digitali                            |
| VGA/XGA         | VGA/XGA IN                     | Segnale immagine PC/STB                   |
| Mini-DIN        |                                | Service/L-Link                            |
|                 |                                |                                           |

<sup>(1</sup> possibilità d'integrazione di un sintonizzatore satellitare digitale

۲

# Accessori

#### Supporti a parete e basi

Osservare le indicazioni sulle possibilità d'installazione a pagina 6.

#### Sintonizzatore satellitare digitale

Sul vostro apparecchio TV è possibile l'integrazione del sintonizzatore satellitare digitale. Con questo sintonizzatore è possibile ricevere emittenti DVB-S.

Il sintonizzatore satellitare viene integrato completamente nell'apparecchio TV (fisicamente e logicamente) ed è comandabile tramite il telecomando/il menu di comando dell'apparecchio TV.

Con l'integrazione del sintonizzatore satellitare digitale, il vostro apparecchio TV viene automaticamente a disporre della funzione PIP. Codice di ordinazione Loewe 89361.055

#### Videoregistratori Loewe

(

I videoregistratori Loewe sono appositamente concepiti per gli apparecchi TV Loewe in termini di design, guida dell'utente e caratteristiche tecniche. La semplicità di utilizzo di questi apparecchi diventa evidente nell'uso quotidiano.

#### Lettori e registratori DVD Loewe

I lettori e registratori DVD di Loewe si contraddistinguono per le forme e i colori abbinabili agli apparecchi TV Loewe, per la guida dell'utente specifica e per la tecnica. Nell'insieme, entrambi gli apparecchi formano un sistema che offre molti vantaggi.

#### Impianto audio Auro Loewe e sistema di altoparlanti attivi Tremo

Nell'interazione di un apparecchio TV Loewe con l'impianto audio Auro Loewe e il sistema di altoparlanti Tremo di Loewe si ottiene un impianto home cinema perfettamente bilanciato. I vantaggi sono un elevato comfort d'uso, un design integrato e la giusta tecnologia.

Con riserva di varianti di fornitura.

# Indirizzi del servizio assistenza

#### Australia

International Dynamics Australasia Pty Ltd. 129 Palmer Street AUS - Richmond, Victoria 3121 Tel. 00 61 - 3-94 29 08 22 Fax 00 61 - 3-94 29 08 33 Email ekyriakides@internationaldynamics. com.au

#### Austria

Loewe Austria GmbH Parkring 10 A–1010 Wien Tel 00 43 1 / 51 633 - 31 34 Fax 00 43 1 / 51 633 - 30 32

#### BeNeLux

Loewe Opta Benelux NV/SA Uilenbaan 84 B–2160 Antwerpen Tel. 00 32 - 3- 2 70 99 30 Fax 00 32 - 3- 2 71 01 08 Email ccc@loewe.be

#### Cipro

HADJIKYRIAKOS & SONS LTD. Prodromou 121, P.O Box 21587 CY-1511 Nicosia, Cyprus Tel. 0 03 57 - 22 87 21 11 Fax 0 03 57 - 22 66 33 91 Email savvas@hadjikyriakos.com.cy

#### Danimarca

Kjaerulff 1 A/S C.F.Tietgens Boulevard 19 DK–5220 Odense SØ Tel.00 45 - 66 13 54 80 Fax 00 45 - 66 13 54 10 Email mail@kjaerulff1.com

#### Federazione russa

Service Center Loewe Petrovsky per., d. 5, str. 3 of. 17 RUS-107031 Moscow Tel. 0 95 - 928 33 58 Fax 0 95 - 928 58 79 Email loewerus@online.ru

#### Francia

Loewe France S.A. 13 rue du Dépôt, Parc del l'Europe, BP 10010 F - 67014 Strasbourg Cédex Tel. 00 33 - 3- 88 79 72 50 Fax 00 33 - 3- 88 79 72 59 Email loewe.france@wanadoo.fr

#### Germania

Loewe Opta GmbH, Customer Care Center Industriestraße 11 D–96317 Kronach Tel. 0049 1801–22256393 Fax 0049 9261–99500 Email ccc@loewe.de

#### Gran Bretagna

LinnSight Ltd. PO Box 8465 UK – KA 7 2YF Prestwick Tel. 00 44 - 12 92 - 47 15 57 Fax 00 44 - 12 92 - 47 15 54 Email helpline@linnsight.co.uk

#### Grecia

SOUND HELLAS S.A. Kleanthous Str. 10 GR–54642 Thessaloniki Tel. 00 30 - 2310 - 856 100 Fax 00 30 - 2310 - 856 300 Email sound@spark.net.gr

#### Israele

PL Trading (pz 2004) Ltd. 27, Aliat Hanoar St. ISR - Givataiim 53401 Tel. 00 972 - 3 - 57 27 155 Fax 00 972 - 3 - 57 27 150 Email zeev@loewe.co.il

#### Italia

Loewe Italiana SRL Lago del Perlar, 12 I–37135 Verona Tel. 00 39 - 045 82 51 611 Fax 00 39 - 045 82 51 622 Email Edoardo.Bricchi@loewe.it

#### Malta

Mirage Holdings Ltd Flamingo Complex, Cannon Road M–Qormi Tel. 0 03 56 22 - 79 40 00 Fax 0 03 56 21 - 44 59 83 Email s.martinelli@flamingo.com.mt

#### Marocco

SOMARA S.A. 377, Rue Mustapha El Maani MA–20000 Casablanca Tel. 00 21 22 - 2 22 03 08 Fax 00 21 22 - 2 26 00 06 Email somara@wanadoopro.ma

#### Norvegia

CableCom AS Østre Kullerød 5 N–3214 Sandefjord Tel. 00 47 - 33 48 33 48 Fax 00 47 33 44 60 44 Email rovøcablecom.no

#### Polonia

DSV TRADING SA Plac Kaszubski 8 PL-81-350 Gdynia Tel. 00 48 58 - 6 61 28 00 Fax 00 48 58 - 6 61 44 70 Email market@dsv.com.pl

#### Portogallo

Vídeoacustica Comercio e Representacoes de Equipamentos Electronicos S.A. Estrada Circunvalacao, Quinta do Paizinho, Arm. 5 P–2795-632 Carnaxide Tel. 0 03 51 - 2 14 24 17 70 Fax 0 03 51 - 2 14 18 80 93 Email office@videoacustica.pt

#### Repubblica ceca

K+B EXPERT SPOL. S R.O. U Expertu 91 CZ - 25069 Klicany u Prahy Tel: 0 04 20 - 2 72 12 21 11 (222) Fax: 0 04 20 - 2 72 12 21 99 (239) Email loewe@kbexpert.cz

#### Slovenia

Jadran Trgovsko Podjetje Partizanska cesta 69 SL–6210 Sezana Tel. 0 03 86 - 57 31 04 40 Fax 0 03 86 - 57 31 04 42 Email milos.zvanut@jadran.si

#### Spagna/Isole Canarie

Gaplasa S.A. Conde de Torroja, 25 E–28022 Madrid Tel. 0 03 49 - 17 48 29 60 Fax 0 03 49 - 13 29 16 75 Email loewe@maygap.com

#### Sudafrica

THE SOUNDLAB PTY LTD P.O. Box 31952, Kylami 1684 Republic of South Africa Tel. 00 27 - 1 14 66 47 00 Fax 00 27 - 1 14 66 42 85 Email loewe@mad.co.za

#### Svezia

Kjaerulff 1 AB Ridbanegatan 4, Box 9076 S–200 39 Malmö Tel. 00 46 - 4 06 79 74 00 Fax 00 46 - 4 06 79 74 01

#### Svizzera

Telion AG Rütistrasse 26 CH-8952 Schlieren Tel. 00 41 - 17 32 15 11 Fax 00 41 17 30 15 02 Email Igelpke@telion.ch

#### Turchia

Enkay Elektronik Servis Müdürlügü Alemdag Cad: Site Yolu No.: 10 Ümraniye/ Istanbul Tel. 00 90 - 216 634 44 44 Fax 00 90 - 216 643 39 88 Email mhatipog@enkaygroup.com

#### Ungheria

Basys Magyarorszagi KFT Epitok utja 2–4 H–2040 Budaörs Tel. 00 36 - 2341 56 37 (121) Fax 00 36 23 41 51 82 Email basys@mail.nasys.hu

Printed in Germany 1/09.05/5,0 Soggetto a modifiche!